# ADSP-TS101S EZ-KIT Lite<sup>®</sup> Evaluation System Manual

Revision 1.1, March 2004

Part Number 82-000635-01

Analog Devices, Inc. One Technology Way Norwood, Mass. 02062-9106

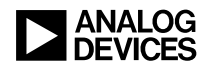

#### **Copyright Information**

© 2004 Analog Devices, Inc., ALL RIGHTS RESERVED. This document may not be reproduced in any form without prior, express written consent from Analog Devices, Inc.

Printed in the USA.

#### **Limited Warranty**

The EZ-KIT Lite evaluation system is warranted against defects in materials and workmanship for a period of one year from the date of purchase from Analog Devices or from an authorized dealer.

#### Disclaimer

Analog Devices, Inc. reserves the right to change this product without prior notice. Information furnished by Analog Devices is believed to be accurate and reliable. However, no responsibility is assumed by Analog Devices for its use; nor for any infringement of patents or other rights of third parties which may result from its use. No license is granted by implication or otherwise under the patent rights of Analog Devices, Inc.

#### **Trademark and Service Mark Notice**

The Analog Devices logo, VisualDSP, the VisualDSP logo, TigerSHARC, TigerSHARC logo, VisualDSP++, the VisualDSP++ logo, CROSSCORE, the CROSSCORE logo, and EZ-KIT Lite are registered trademarks of Analog Devices, Inc.

All other brand and product names are trademarks or service marks of their respective owners.

#### **Regulatory Compliance**

The ADSP-TS101S EZ-KIT Lite evaluation system has been certified to comply with the essential requirements of the European EMC directive 89/336/EEC (inclusive 93/68/EEC) and, therefore, carries the "CE" mark.

The ADSP-TS101S EZ-KIT Lite evaluation system had been appended to the Technical Construction File referenced "DSPTOOLS1" dated December 21, 1997 and was awarded CE Certification by an appointed European Competent Body as listed below.

Technical Certificate No: Z600ANA1.008

Issued by: Technology International (Europe) Limited 41 Shrivenham Hundred Business Park Shrivenham, Swindon, SN6 8TZ, UK

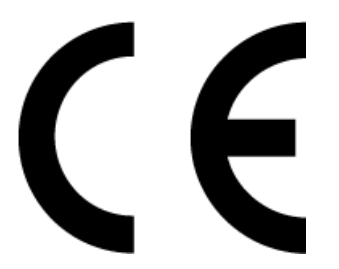

The EZ-KIT Lite evaluation system contains ESD (electrostatic discharge) sensitive devices. Electrostatic charges readily accumulate on the human body and equipment and can discharge without detection. Permanent damage may occur on devices subjected to high-energy discharges. Proper ESD precautions are recommended to avoid performance degradation or loss of functionality. Store unused EZ-KIT Lite boards in the protective shipping package.

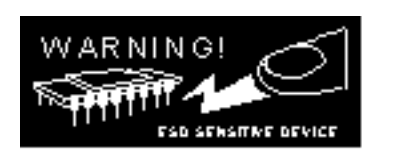

## CONTENTS

#### PREFACE

| Purpose of This Manual xii               |
|------------------------------------------|
| Intended Audience xii                    |
| Manual Contents xiii                     |
| What's New in This Manual xiii           |
| Technical or Customer Support xiv        |
| Supported Processors xiv                 |
| Product Informationxv                    |
| MyAnalog.comxv                           |
| Embedded Processor Product Informationxv |
| Related Documents xvi                    |
| Online Documentationxvii                 |
| Printed Manuals xviii                    |
| VisualDSP++ Documentation Set xviii      |
| Hardware Manuals xviii                   |
| Data Sheets xviii                        |
| Contacting DSP Publications xix          |
| Notation Conventions xix                 |

#### CONTENTS

#### **GETTING STARTED**

| Contents of EZ-KIT Lite Package 1-1                 |
|-----------------------------------------------------|
| PC Configuration 1-3                                |
| Installation Tasks 1-3                              |
| Installing VisualDSP++ and EZ-KIT Lite Software 1-4 |
| Installing and Registering Software License 1-5     |
| Setting Up EZ-KIT Lite Hardware 1-5                 |
| Installing EZ-KIT Lite USB Driver 1-7               |
| Windows 98 USB Driver 1-8                           |
| Windows 2000 USB Driver 1-12                        |
| Windows XP USB Driver 1-13                          |
| Verifying Driver Installation 1-15                  |
| Starting VisualDSP++ 1-17                           |

#### **USING EZ-KIT LITE**

| EZ-KIT Lite License Restrictions | 2-2 |
|----------------------------------|-----|
| Memory Map                       | 2-3 |
| Using SDRAM Interface            | 2-4 |
| Using Programmable FLAG Pins     | 2-5 |
| Using Interrupt Pins             | 2-6 |
| Using Flash Memory               | 2-6 |
| Using Audio Interface            | 2-7 |
| Example Programs                 | 2-8 |
| Using Flash Programmer Utility   | 2-8 |

#### EZ-KIT LITE HARDWARE REFERENCE

| System Architecture                                        |
|------------------------------------------------------------|
| External Port                                              |
| Expansion Interface                                        |
| JTAG Emulation Port                                        |
| Switch Settings                                            |
| Control Impedance Selection                                |
| Drive Strength Selection                                   |
| Boot Mode Settings                                         |
| Interrupt Enable Settings 3-6                              |
| Clock Mode Settings                                        |
| LEDs and Push Buttons                                      |
| USB Monitor LED (LED1)                                     |
| Reset LEDs (LED2, LED8, and LED9)                          |
| Power LED (LED3)                                           |
| FLAG LEDs (LED4–7)                                         |
| Reset Push Button (SW1) 3-10                               |
| Programmable FLAG Push Buttons (SW2, SW–5, and SW9) . 3-10 |
| Interrupt Push Buttons (SW3 and SW6)                       |
| Connectors                                                 |
| Audio (P2–3)                                               |
| USB (P4)                                                   |
| JTAG (P5)                                                  |
| Expansion Interface (P11-13) 3-13                          |

#### CONTENTS

| 3-13 |
|------|
| 3-14 |
| 3-14 |
|      |

### **BILL OF MATERIALS**

#### INDEX

## PREFACE

Thank you for purchasing the ADSP-TS101S EZ-KIT Lite<sup>®</sup>, Analog Devices (ADI) evaluation system for TigerSHARC<sup>®</sup> floating-point embedded processors.

The TigerSHARC processor is a Static Super Scalar (SSS) architecture targeted at software-defined radio applications. In these wireless infrastructure applications, the TigerSHARC processor is replacing field-programmable gate arrays (FPGAs) in the Chip Rate processing applications for third generation cellular. The performance, flexibility, multiprocessing and IO capabilities of the TigerSHARC processor makes it superior to FPGA implementations.

The evaluation board is designed to be used in conjunction with the VisualDSP++<sup>®</sup> development environment to test the capabilities of the ADSP-TS101S TigerSHARC processor. The VisualDSP++ development environment gives you the ability to perform advanced application code development and debug, such as:

- Create, compile, assemble, and link application programs written in C++, C, and ADSP-TS101S assembly
- Load, run, step-in, step-out, step-over, halt, and set breakpoints in application program
- Profile programs
- Read and write data and program memory

- Read and write core and peripheral registers
- Plot memory

Access to the ADSP-TS101S processor from a personal computer (PC) is achieved through a USB port or an optional JTAG emulator. The USB interface gives unrestricted access to the ADSP-TS101S processor and the evaluation board peripherals. Analog Devices JTAG emulators offer faster communication between the host PC and target hardware. Analog Devices carries a wide range of in-circuit emulation products. To learn more about Analog Devices emulators and processor development tools, go to http://www.analog.com/processors/tools/.

ADSP-TS101S EZ-KIT Lite provides example programs to demonstrate the capabilities of the evaluation board.

The VisualDSP++ license provided with this EZ-KIT Lite evaluation system limits the size of a user program to 96K words.

The board features:

- Two Analog Devices ADSP-TS101S processors
  - ✓ 250 MHz Core Clock Speed
  - Configurable Core Clock Mode
- USB Debugging Interface
- Analog Devices AD1871 96 kHz Analog-to-Digital Converter
  - Line-In 3.5 mm Stereo Jack
- Analog Devices AD1854 96 kHz Digital-to-Analog Converter
  - Line-Out 3.5 mm Stereo Jack
- SDRAM Memory
  - ✓ 32 MB (4 Meg x 64) DIMM

- Flash Memory (544K x 8)
  - 512K Main Flash Memory
  - ✓ 32K Secondary Flash Memory
- Interface Connectors
  - ✓ 14-Pin Emulator Connector for JTAG Interface
  - Link Port 0 and Link Port 1 for each processor
  - Expansion Interface Connectors (not populated)
- General-Purpose IO
  - ✓ 4 Push Button FLAGS (2 for each processor)
  - 2 Push Button Interrupts (1 for each processor)
  - ✓ 4 LED FLAG Outputs (2 for each processor)
- Analog Devices ADP3338, ADP3339, ADM660, and ADP3170 for Voltage Regulation

The EZ-KIT Lite board has two external memories: Flash memory and SDRAM. The Flash memory can be used to store user-specific boot code. By configuring the boot mode switch (SW7) and programming the Flash memory, the board can run as a stand-alone unit. For more information, see "Memory Map" on page 2-2.

The EZ-KIT Lite board also contains an audio interface, facilitating creation of audio signal processing applications.

Additionally, the EZ-KIT Lite board provides expansion connectors, allowing you to connect to the processor's external port (EP).

### **Purpose of This Manual**

The ADSP-TS101S EZ-KIT Lite Evaluation System Manual provides instructions for using the hardware and installing the software on your PC. The manual provides guidelines for running your own code on the ADSP-TS101S EZ-KIT Lite. This manual also describes the operation and configuration of the components on the evaluation board. Finally, a schematic and a bill of materials are provided as a reference for future ADSP-TS101S board designs.

### **Intended Audience**

This manual is a user's guide and reference to the ADSP-TS101S EZ-KIT Lite evaluation system. Programmers who are familiar with the Analog Devices TigerSHARC processor architecture, operation, and programming are the primary audience for this manual.

Programmers who are unfamiliar with Analog Devices TigerSHARC processors can use this manual in conjunction with the *ADSP-TS101 TigerSHARC Processor Hardware Reference* and the *ADSP-TS101 Tiger-SHARC Processor Programming Reference*, which describe the processor architecture and instruction set. Programmers who are unfamiliar with VisualDSP++ should refer to the VisualDSP++ online Help and the VisualDSP++ user's or getting started guides. For the locations of these documents, refer to "Related Documents".

### **Manual Contents**

The manual consists of:

- Chapter 1, "Getting Started" on page 1-1 Provides software and hardware installation procedures, PC system requirements, and basic board information.
- Chapter 2, "Using EZ-KIT Lite" on page 2-1 Provides information on the EZ-KIT Lite from a programmer's perspective and outlines the processor's memory map.
- Chapter 3, "EZ-KIT Lite Hardware Reference" on page 3-1 Provides information on the hardware aspects of the evaluation system.
- Appendix A, "Bill Of Materials" on page A-1 Provides a list of components used to manufacture the EZ-KIT Lite board.
- Appendix B, "Schematics" on page B-1
  Provides the resources to allow EZ-KIT Lite board-level debugging
  or to use as a reference design.

This appendix is not part of the online Help. The online Help viewers should go the PDF version of the *ADSP-TS101S EZ-KIT Lite Evaluation System Manual* located in the Docs\EZ-KIT Lite Manuals folder on the installation CD to see the schematics.

### What's New in This Manual

This is the second edition of the *ADSP-TS101S EZ-KIT Lite Evaluation System Manual*. The manual documents the updated driver installation procedures for the ADSP-TS101S EZ-KIT Lite.

### **Technical or Customer Support**

You can reach DSP Tools Support in the following ways.

• Visit the DSP Development Tools website at

www.analog.com/technology/dsp/developmentTools/index.html

• Email questions to

dsptools.support@analog.com

- Phone questions to 1-800-ANALOGD
- Contact your ADI local sales office or authorized distributor
- Send questions by mail to

Analog Devices, Inc. DSP Division One Technology Way P.O. Box 9106 Norwood, MA 02062-9106 USA

### **Supported Processors**

The ADSP-TS101S EZ-KIT Lite evaluation system supports ADSP-TS101S TigerSHARC Analog Devices embedded processors.

### **Product Information**

You can obtain product information from the Analog Devices website, from the product CD-ROM, or from the printed publications (manuals).

Analog Devices is online at www.analog.com. Our website provides information about a broad range of products—analog integrated circuits, amplifiers, converters, and embedded processors.

#### MyAnalog.com

MyAnalog.com is a free feature of the Analog Devices website that allows customization of a webpage to display only the latest information on products you are interested in. You can also choose to receive weekly email notification containing updates to the webpages that meet your interests. MyAnalog.com provides access to books, application notes, data sheets, code examples, and more.

#### **Registration:**

Visit www.myanalog.com to sign up. Click **Register** to use MyAnalog.com. Registration takes about five minutes and serves as means for you to select the information you want to receive.

If you are already a registered user, just log on. Your user name is your email address.

#### **Embedded Processor Product Information**

For information on embedded processors, visit our website at www.analog.com/processors, which provides access to technical publications, data sheets, application notes, product overviews, and product announcements. You may also obtain additional information about Analog Devices and its products in any of the following ways.

- Email questions or requests for information to dsp.support@analog.com
- Fax questions or requests for information to 1-781-461-3010 (North America) or +49 (0) 89 76903-157 (Europe)

### **Related Documents**

For information on product related development software, see the following publications.

| Title                                                      | Description                                                                |
|------------------------------------------------------------|----------------------------------------------------------------------------|
| ADSP-TS101S Embedded Processor Datasheet                   | General functional description, pinout, and timing.                        |
| ADSP-TS101 TigerSHARC Processor Hardware<br>Reference      | Description of internal processor architecture and all register functions. |
| ADSP-TS101 TigerSHARC Processor Program-<br>ming Reference | Description of all allowed processor assembly instructions.                |

#### Table 1. Related Processor Publications

#### Table 2. Related VisualDSP++ Publications

| Title                                                                      | Description                                                                                     |
|----------------------------------------------------------------------------|-------------------------------------------------------------------------------------------------|
| VisualDSP++ 3.5 User's Guide for 32-Bit Proces-                            | Detailed description of the VisualDSP++ 3.5                                                     |
| sors                                                                       | for 32-bit processors features and usage.                                                       |
| VisualDSP++ 3.5 Assembler and Preprocessor<br>Manual for 32-Bit Processors | Description of the assembler function and<br>commands for TigerSHARC family of proces-<br>sors. |
| VisualDSP++ 3.5 C/C++ Complier and Library                                 | Description of the complier function and com-                                                   |
| Manual for TigerSHARC Processors                                           | mands for TigerSHARC processors.                                                                |

| Title                                       | Description                                 |
|---------------------------------------------|---------------------------------------------|
| VisualDSP++ 3.5 Linker and Utilities Manual | Description of the linker function and com- |
| for 32-Bit Processors                       | mands for 32-bit processors.                |
| VisualDSP++ 3.5 Loader Manual for 32-Bit    | Description of the loader function and com- |
| Processors                                  | mands for 32-bit processors.                |

Table 2. Related VisualDSP++ Publications (Cont'd)

The listed documents can be found through online Help or in the Docs folder of your VisualDSP++ installation. Most documents are available in printed form.

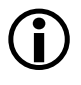

If you plan to use the EZ-KIT Lite board in conjunction with a JTAG emulator, refer to the documentation that accompanies the emulator.

#### **Online Documentation**

Your software installation kit includes online Help as part of the Windows<sup>®</sup> interface. These help files provide information about VisualDSP++ and the ADSP-TS101S EZ-KIT Lite evaluation system.

To view VisualDSP++ Help, click on the Help menu item or go to the Windows task bar and select Start ->Programs ->Analog Devices -> VisualDSP++ 3.5 for 32-bit Processors -> VisualDSP++ Documentation.

To view ADSP-TS101S EZ-KIT Lite Help, which now is a part of the VisualDSP++ Help system, go the **Contents** tab of the Help window and select **Manuals** -> ADSP-TS101S EZ-KIT Lite.

For more documentation, please go to http://www.analog.com/technology/dsp/library.html.

#### **Printed Manuals**

For general questions regarding literature ordering, call the Literature Center at 1-800-ANALOGD (1-800-262-5643) and follow the prompts.

#### VisualDSP++ Documentation Set

Printed copies of VisualDSP++ manuals may be purchased through Analog Devices Customer Service at 1-781-329-4700; ask for a Customer Service representative. The manuals can be purchased only as a kit. For additional information, call 1-603-883-2430.

If you do not have an account with Analog Devices, you will be referred to Analog Devices distributors. To get information on our distributors, log onto www.analog.com/salesdir/continent.asp.

#### Hardware Manuals

Printed copies of hardware reference and instruction set reference manuals can be ordered through the Literature Center or downloaded from the Analog Devices website. The phone number is **1-800-ANALOGD** (**1-800-262-5643**). The manuals can be ordered by a title or by product number located on the back cover of each manual.

#### **Data Sheets**

All data sheets can be downloaded from the Analog Devices website. As a general rule, printed copies of data sheets with a letter suffix (L, M, N, S) can be obtained from the Literature Center at 1-800-ANALOGD (1-800-262-5643) or downloaded from the website. Data sheets without the suffix can be downloaded from the website only—no hard copies are available. You can ask for the data sheet by part name or by product number.

If you want to have a data sheet faxed to you, the phone number for that service is **1-800-446-6212**. Follow the prompts and a list of data sheet code numbers will be faxed to you. Call the Literature Center first to find out if requested data sheets are available.

### **Contacting DSP Publications**

Please send your comments and recommendations on how to improve our manuals and online Help. You can contact us at dsp.techpubs@analog.com.

### **Notation Conventions**

The following table identifies and describes text conventions used in this manual.

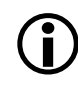

Additional conventions, which apply only to specific chapters, may appear throughout this document.

| Example                            | Description                                                                                                    |
|------------------------------------|----------------------------------------------------------------------------------------------------|
| Close command<br>(File menu) or OK | Text in <b>bold</b> style indicates the location of an item within the<br>VisualDSP++ environment's and boards' menu system and user interface<br>items.                                     |
| {this   that}                      | Alternative required items in syntax descriptions appear within curly brackets separated by vertical bars; read the example as this or that.                                                 |
| [this   that]                      | Optional items in syntax descriptions appear within brackets and sepa-<br>rated by vertical bars; read the example as an optional this or that.                                              |
| [this,]                            | Optional item lists in syntax descriptions appear within brackets delim-<br>ited by commas and terminated with an ellipsis; read the example as an<br>optional comma-separated list of this. |
| PF9-0                              | Registers, connectors, pins, commands, directives, keywords, code exam-<br>ples, and feature names are in text with letter gothic font.                                                      |
| filename                           | Non-keyword placeholders appear in text with <i>italic</i> style format.                                                                                                    |

| Example      | Description                                                                                                    |
|--------------|----------------------------------------------------------------------------------------------------|
| (i)          | A note providing information of special interest or identifying a related topic. In the online version of this book, the word <b>Note</b> appears instead of the symbol.                                            |
| $\bigotimes$ | A caution providing information about critical design or programming<br>issues that influence operation of a product. In the online version of this<br>book, the word <b>Caution</b> appears instead of the symbol. |

## 1 GETTING STARTED

This chapter provides information you need to begin using ADSP-TS101S EZ-KIT Lite evaluation system. For correct operation, install the software and hardware in the order presented in "Installation Tasks" on page 1-3.

The chapter includes the following sections.

- "Contents of EZ-KIT Lite Package" on page 1-1 Provides a list of components shipped with the EZ-KIT Lite evaluation system.
- "PC Configuration" on page 1-3 Describes the minimum requirements for the PC to work with the EZ-KIT Lite evaluation system.
- "Installation Tasks" on page 1-3 Provides the step-by-step procedures for setting up the hardware and software.

### **Contents of EZ-KIT Lite Package**

Your ADSP-TS101S EZ-KIT Lite evaluation system package contains the following items.

- ADSP-TS101S EZ-KIT Lite board
- EZ-KIT Lite Quick Start Guide
- VisualDSP++ 3.5 Installation Quick Reference card

#### **Contents of EZ-KIT Lite Package**

- CD containing:
  - VisualDSP++ 3.5 for 32-Bit Processors with a limited license
  - → ADSP-TS101S EZ-KIT Lite debug software
  - USB driver files
  - Example programs
  - ADSP-TS101S EZ-KIT Lite Evaluation System Manual (this document)
- Universal 7.5V DC power supply
- USB 2.0 type cable
- Registration card (please fill out and return)

If any item is missing, contact the vendor where you purchased your EZ-KIT Lite or contact Analog Devices, Inc.

The EZ-KIT Lite evaluation system contains ESD (electrostatic discharge) sensitive devices. Electrostatic charges readily accumulate on the human body and equipment and can discharge without detection. Permanent damage may occur on devices subjected to high-energy discharges. Proper ESD precautions are recommended to avoid performance degradation or loss of functionality. Store unused EZ-KIT Lite boards in the protective shipping package.

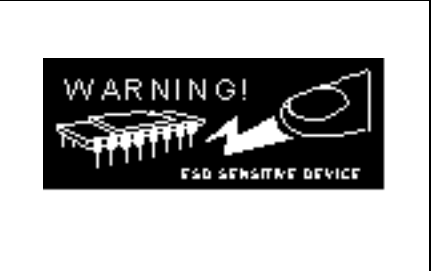

### **PC Configuration**

For correct operation of the VisualDSP++ software and the EZ-KIT Lite, your computer must have the minimum configuration:

| Windows 98, Windows 2000, Windows XP    |
|-----------------------------------------|
| Intel (or comparable) 166 MHz processor |
| VGA Monitor and color video card        |
| 2-button mouse                          |
| 50 MB free on hard drive                |
| 32 MB RAM                               |
| Full-speed USB port                     |
| CD-ROM Drive                            |

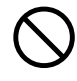

EZ-KIT Lite does not run under Windows 95 or Windows NT unless using a JTAG emulator.

### Installation Tasks

The following task list is provided for the safe and effective installation of the ADSP-TS101S EZ-KIT Lite. Follow these instructions in the presented order to ensure correct operation of your software and hardware.

- 1. VisualDSP++ and EZ-KIT Lite software installation
- 2. Software license installation and registration
- 3. EZ-KIT Lite hardware setup
- 4. EZ-KIT Lite USB driver installation

#### Installation Tasks

- 5. USB driver installation verification
- 6. VisualDSP++ startup

#### Installing VisualDSP++ and EZ-KIT Lite Software

This EZ-KIT Lite comes with the latest version of VisualDSP++ 3.5 for 32-bit processors. VisualDSP++ installation includes EZ-KIT Lite installations.

To install VisualDSP++ and EZ-KIT Lite software:

- 1. Insert the VisualDSP++ installation CD into the CD-ROM drive.
- 2. If Autoplay is enabled on your PC, you see the Install Shield Wizard Welcome screen. Otherwise, choose Run from the Start menu, and enter D:\ADI\_Setup.exe in the Open field, where D is the name of your local CD-ROM drive.
- 3. Follow the on-screen instructions to continue installing the software.
- 4. At the **Custom Setup** screen, select your EZ-KIT Lite from the list of available systems and choose the installation directory. Click an icon in the **Feature Description** field to see the selected system's description. When you have finished, click **Next**.
- 5. At the **Ready to Install** screen, click **Back** to change your install options, click **Install** to install the software, or click **Cancel** to exit the install.
- 6. When the EZ-KIT Lite installs, the **Wizard Completed** screen appears. Click **Finish**.

### Installing and Registering Software License

VisualDSP++ and EZ-KIT Lites are licensed products. You may run only one copy of the software for each license purchased. Once a new copy of the VisualDSP++ or EZ-KIT Lite software is installed on your PC, you must install, register, and validate your licence.

The *VisualDSP*++ 3.5 *Installation Quick Reference Card* included in your package will guide you through the licence installation and registration process (refer to Tasks 1, 2, and 3).

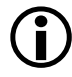

Software registration requires a serial number, which appears on your CD sleeve or registration form.

### Setting Up EZ-KIT Lite Hardware

The EZ-KIT Lite evaluation system contains ESD (electrostatic discharge) sensitive devices. Electrostatic charges readily accumulate on the human body and equipment and can discharge without detection. Permanent damage may occur on devices subjected to high-energy discharges. Proper ESD precautions are recommended to avoid performance degradation or loss of functionality. Store unused EZ-KIT Lite boards in the protective shipping package.

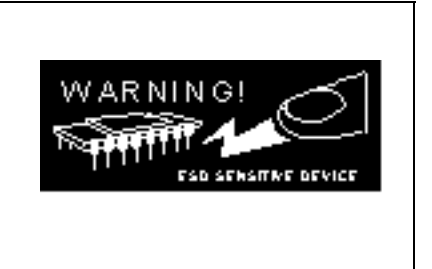

The ADSP-TS101S EZ-KIT Lite board is designed to run outside your personal computer as a stand-alone unit. You do not have to open your computer case.

To connect the EZ-KIT Lite board:

1. Remove the EZ-KIT Lite board from the package.

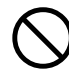

Be careful when handling the boards to avoid the discharge of static electricity, which may damage some components.

Figure 1-1 shows the default jumper settings, DIP switch, connector locations, and LEDs used in installation.

2. Confirm that your board is set up in the default configuration (Figure 1-1) before going to step 3.

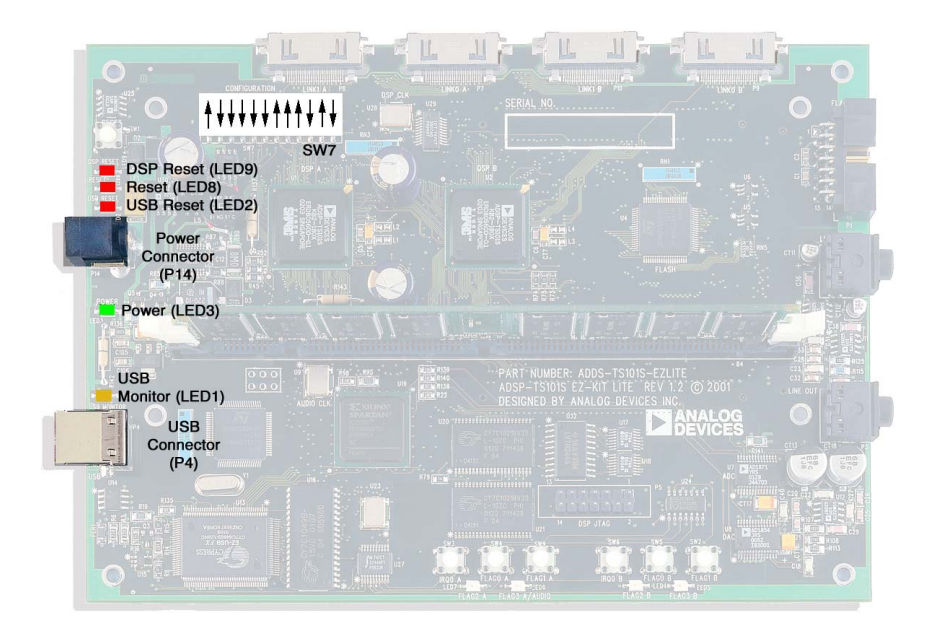

Figure 1-1. EZ-KIT Lite Hardware Setup

3. Plug the provided power supply into P14 on the EZ-KIT Lite board. Verify that the green power LED (LED3) is on. Also verify that the RESET (LED8) and USB RESET (LED2) LEDs go on for a moment and then go off.

- 4. While the board is booting, the DSP RESET LED (LED9) stays lit. Once the LED turns off, connect the USB cable to an available full-speed USB port and to P4 on the ADSP-TS101S EZ-KIT Lite board.
- 5. Follow the USB driver installation instructions in "Installing EZ-KIT Lite USB Driver".

### Installing EZ-KIT Lite USB Driver

The EZ-KIT Lite evaluation system requires one full-speed USB port. The USB driver can be installed on the following platforms.

- Windows 98, as described on page 1-8.
- Windows 2000, as described on page 1-12.
- Windows XP, as described on page 1-13.

The USB driver used by the debug agent is not Microsoft certified because it is intended for a development or laboratory environment, not a commercial environment.

#### Windows 98 USB Driver

Before using the ADSP-TS101S EZ-KIT Lite for the first time, the Windows 98 USB driver must be installed.

To install the USB driver:

- 1. Insert the CD into the CD-ROM drive.
  - The connection of the ADSP-TS101S EZ-KIT Lite evaluation board to the USB port activates the Windows 98 Add New Hardware Wizard shown in Figure 1-2.

| Add New Hardware Wizard |                                                                                                    |
|-------------------------|----------------------------------------------------------------------------------------------------|
|                         | This wizard searches for new drivers for:<br>USB Device<br>A device driver is a software program that makes a<br>hardware device work. |
|                         | < <u>B</u> ack. <b>Next&gt;</b> Cancel                                                                                                 |

Figure 1-2. Windows 98 - Add New Hardware Wizard

2. Click Next.

3. Select Search for the best driver for your device, as shown in Figure 1-3.

| Add New Hardware Wizard |                                                                                                    |  |
|-------------------------|----------------------------------------------------------------------------------------------------|--|
|                         | What do you want Windows to do?  Search for the best driver for your device.  (Recommended).  Display a list of all the drivers in a specific location, so you can select the driver you want. |  |
|                         | < Back Next > Cancel                                                                                                    |  |

Figure 1-3. Windows 98 - Searching for Driver

- 4. Click Next.
- 5. Select CD-ROM drive, as shown in Figure 1-4.

| Add New Hardware Wiz | zard                                                                                                    |
|----------------------|----------------------------------------------------------------------------------------------------|
|                      | Windows will search for new drivers in its driver database<br>on your hard drive, and in any of the following selected<br>locations. Click Next to start the search. |
|                      | < Back Next > Cancel                                                                                                    |

Figure 1-4. Windows 98 – Searching for CD-ROM

6. Click Next.

Windows 98 locates the WmUSBEz.inf file on the installation CD, as shown in Figure 1-5.

| Add New Hardware Wizard |                                                                                                    |  |
|-------------------------|----------------------------------------------------------------------------------------------------|--|
|                         | Windows driver file search for the device:<br>ADSP-TS101S EZ-KIT Lite<br>Windows is now ready to install the best driver for this<br>device. Click Back to select a different driver, or click Next<br>to continue.<br>Location of driver:<br>D:WmUSBEz.inf |  |
|                         | < <u>B</u> ack Next> Cancel                                                                                                    |  |

Figure 1-5. Windows 98 - Locating Driver

7. Click Next.

The Coping Files dialog box appears (Figure 1-6).

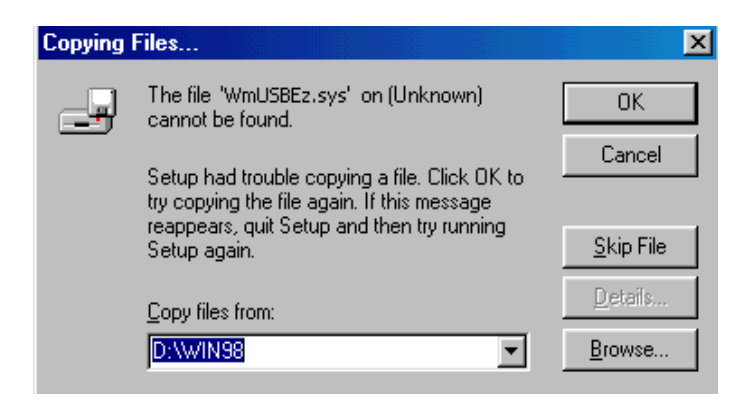

Figure 1-6. Windows 98 - Searching for .SYS File

#### 8. Click Browse.

The Open dialog box, shown in Figure 1-7, appears on the screen.

| Open                                             |                 | ? ×                     |
|--------------------------------------------------|-----------------|-------------------------|
| File <u>n</u> ame:<br>WmUSBEz.sys<br>WmUSBEz.sys | Eolders:<br>d:\ | OK<br>Cancel<br>Ngtwork |
|                                                  | Drives:         |                         |

Figure 1-7. Windows 98 - Opening .SYS File

- 9. In Drives, select your CD-ROM drive.
- 10. Click OK. The Copying Files dialog box (Figure 1-8) appears.

| Copying | Files                                                                                        | ×                 |
|---------|----------------------------------------------------------------------------------------------|-------------------|
|         | The file 'WmUSBEz.sys' on (Unknown)<br>cannot be found.                                      | OK                |
|         | Setup had trouble copying a file. Click OK to<br>try copying the file again. If this message | Cancel            |
|         | Setup again.                                                                                 | <u>S</u> kip File |
|         | Copy files from:                                                                             | <u>D</u> etails   |
|         | D:                                                                                           | <u>B</u> rowse    |

Figure 1-8. Windows 98 - Copying .SYS File

11. Click OK.

The driver installation is now complete, as shown in Figure 1-9.

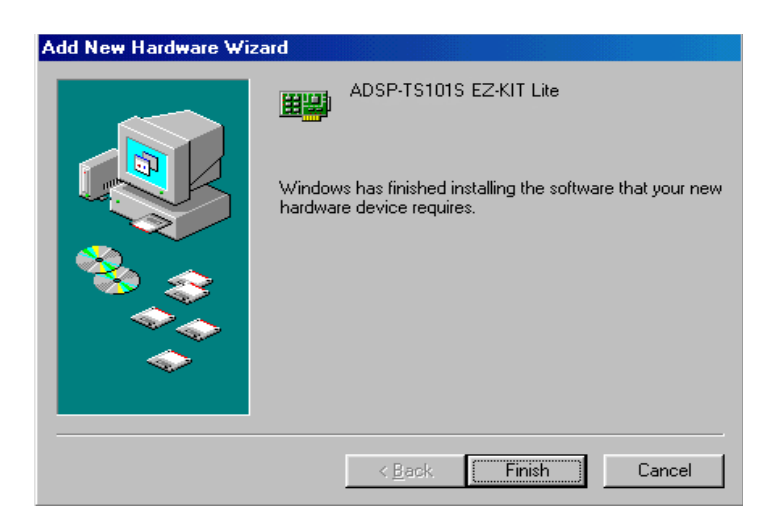

Figure 1-9. Windows 98 - Completing Software Installation

12. Click Finish to exit the wizard.

Verify the installation by following the instructions in "Verifying Driver Installation" on page 1-15.

#### Windows 2000 USB Driver

VisualDSP++ 3.5 installation software pre-installs the necessary drivers for the selected EZ-KIT Lite. The install also upgrades an older driver if such is detected in the system.

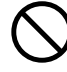

Prior to running the VisualDSP++ 3.5 installer, ensure there are no other Hardware Wizard windows running in the background. If there are any wizard windows running, close them before starting the installer.

To install the USB driver:

- If VisualDSP++ 3.5 is already installed on your system, go to step 2. Otherwise, run VisualDSP++ 3.5 installation. Refer to the *VisualDSP++ 3.5 Installation Quick Reference Card* for a detailed installation description. When installing VisualDSP++ 3.5 on Windows 2000, make sure the appropriate EZ-KIT Lite component is selected for the installation.
- 2. Connect the EZ-KIT Lite device to your PC's USB port. Windows 2000 automatically detects an EZ-KIT device and automatically installs the appropriate driver for the selected device (see step 1).
- 3. Verify the installation by following the instructions in "Verifying Driver Installation" on page 1-15.

#### Windows XP USB Driver

VisualDSP++ 3.5 installation software pre-installs the necessary drivers for the selected EZ-KIT Lite. The install also upgrades an older driver if such is detected in the system.

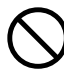

Prior to running the VisualDSP++ 3.5 installer, ensure there are no other Hardware Wizard windows running in the background. If there are any wizard windows running, close them before starting the installer.

To install the USB driver:

 If VisualDSP++ 3.5 is already installed on your system, go to step 2. Otherwise, run VisualDSP++ 3.5 installation. Refer to the *VisualDSP++ 3.5 Installation Quick Reference Card* for a detailed installation description. When installing VisualDSP++ 3.5 on Windows XP, make sure the appropriate EZ-KIT Lite component is selected for the installation.  Connect the EZ-KIT Lite device to your PC's USB port. By connecting the device to the USB port you activate the Windows XP Found New Hardware Wizard, shown in Figure 1-10.

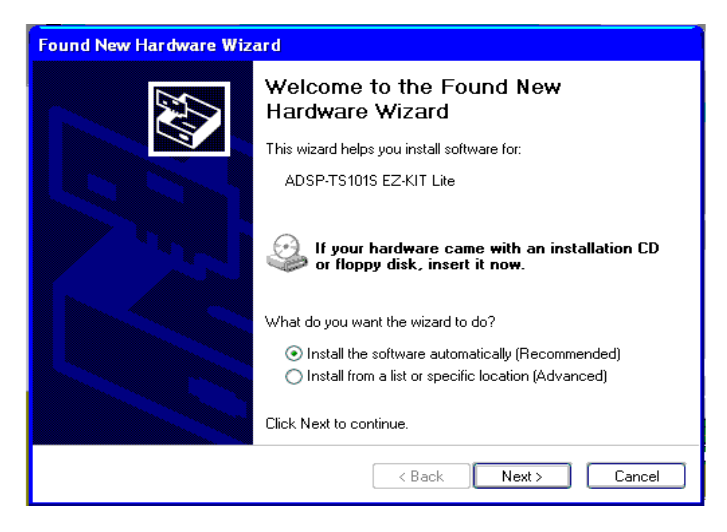

Figure 1-10. Windows XP – Found New Hardware Wizard

3. Select Install the software automatically (Recommended) and click Next.

When Windows XP completes the driver installation for the selected device (see step 1), a window shown in Figure 1-11 appears on the screen.

| Found New Hardware Wizard |                                                                                                    |
|---------------------------|----------------------------------------------------------------------------------------------------|
| Found New Hardware Wiz    | ard Completing the Found New Hardware Wizard The wizard has finished installing the software for: ADSP-TS101S EZ-KIT Lite |
|                           | Click Finish to close the wizard.                                                                                         |
|                           | < Back Finish Cancel                                                                                                    |

Figure 1-11. Windows XP - Completing Driver Installation

4. Verify the installation by following the instructions in "Verifying Driver Installation"

### Verifying Driver Installation

Before you use the EZ-KIT Lite evaluation system, verify that the USB driver software is installed properly:

- 1. Remove power and unplug the USB cable, then apply power to the evaluation board.
- 2. Verify that the DSP RESET LED (LED9) stays lit for a few seconds and then turns off.
- 3. Connect the USB cable to the evaluation board.

- 4. After the RESET and DSP RESET (LED8 and LED9) go out, verify that the yellow USB monitor LED (LED1) is lit. This signifies that the board is communicating properly with the host PC and is ready to run VisualDSP++.
- 5. Open Windows Device Manager and verify that ADSP-TS101S EZ-KIT Lite shows under ADI Development Tools with no exclamation point, as in Figure 1-12.

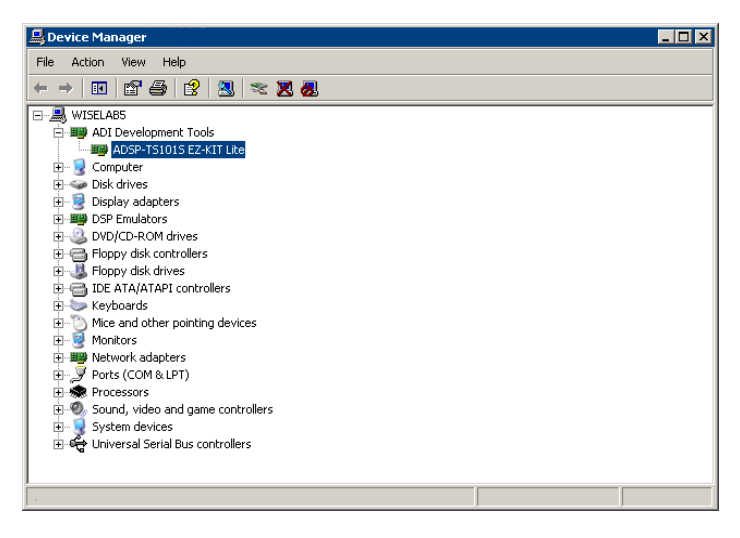

Figure 1-12. Device Manager Window

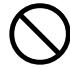

If using an EZ-KIT Lite on Windows 98, disconnect the USB cable from the board before booting the PC. When Windows 98 is booted and you are logged on, re-connect the USB cable to the board. The operation should continue normally from this point.
#### Starting VisualDSP++

To set up a session in VisualDSP++:

- 1. Verify that the yellow USB monitor LED (LED1, located near the USB connector) is lit. This signifies that the board is communicating properly with the host PC and is ready to run VisualDSP++.
- 2. Press and hold down the keyboard Control (CTRL) key.
- Select the Start button on the Windows taskbar, then choose Programs->Analog Devices ->VisualDSP++ 3.5 for 32-bit Processors->VisualDSP++ Environment. If you are running VisualDSP++ for the first time, go to step 5. If you already have existing sessions, the Session List dialog box appears on the screen.
- 4. Click New Session.
- 5. The New Session dialog box, shown in Figure 1-13, appears on the screen.

| New Session                                                                                                    | <u>? ×</u>                                                               |
|----------------------------------------------------------------------------------------------------|--------------------------------------------------------------------------|
| Debug larget:<br>EZ-KIT Lite (ADSP-TS101S)<br>Platform:<br>ADSP-TS101S EZ-KIT Lite (2 DSP<br>Session name:<br>ADSP-TS101S EZ-KIT Lite (2 DSPs) | Multiprocessor System:<br>♥DSP B ( ADSP-TS101 )<br>♥DSP A ( ADSP-TS101 ) |
| ,<br>OK                                                                                                    | Cancel                                                                   |

Figure 1-13. New Session Dialog Box

6. In Debug Target, choose EZ-KIT Lite (ADSP-TS101S).

#### **Installation Tasks**

- 7. Type a new target name in **Session Name** or accept the default name.
- 8. Click OK to return to the Session List dialog box.
- 9. Highlight the new session and click Activate.

# 2 USING EZ-KIT LITE

This chapter provides specific information to assist you with developing programs for the ADSP-TS101S EZ-KIT Lite evaluation board. The information appears in the following sections.

- "EZ-KIT Lite License Restrictions" on page 2-2 Describes the restrictions of the VisualDSP++ license shipped with the EZ-KIT Lite.
- "Memory Map" on page 2-3 Describes the ADSP-TS101S EZ-KIT Lite board's memory map.
- "Using SDRAM Interface" on page 2-4 Defines the register values needed to configure the external memory for SDRAM access.
- "Using Programmable FLAG Pins" on page 2-5 Describes the function and use of the programmable FLAG pins on the EZ-KIT Lite evaluation system.
- "Using Interrupt Pins" on page 2-6 Describes the function and use of the interrupt pins on the EZ-KIT Lite evaluation system.
- "Using Flash Memory" on page 2-6 Describes how to program and use the Flash memory.
- "Using Audio Interface" on page 2-7 Describes how to use and configure the audio interface.

- "Example Programs" on page 2-8 Provides information about the example programs included in the ADSP-TS101S EZ-KIT Lite evaluation system.
- "Using Flash Programmer Utility" on page 2-8 Provides information on the Flash Programmer utility included with VisualDSP++.

For detailed information about programming the ADSP-TS101S Tiger-SHARC processor, see the documents referred to as "Related Documents".

# **EZ-KIT Lite License Restrictions**

The license shipped with the EZ-KIT Lite imposes the following restrictions.

- The size of a user program's code is limited to 96K words (1/4) of the ADSP-TS101S processor's program memory (PM) space.
- No connections to simulator or emulator sessions are allowed.
- The EZ-KIT Lite hardware must be connected and powered up in order to use VisualDSP++ with a kit license.

# **Memory Map**

The ADSP-TS101S processor has 6 Mbits of internal memory that can be used for program storage or data storage. The configuration of internal memory is detailed in the *ADSP-TS101 TigerSHARC Processor Hardware Reference*.

The ADSP-TS101S EZ-KIT Lite board contains 544K x 8-bits of external Flash memory. The memory is separated into two sections. One section contains 512K bytes of main Flash memory, and the other section contains 32K bytes of secondary Flash memory. This memory is connected to the processor's ~BMS pin. The Flash memory can be accessed in boot memory space.

The board also contains one 4M x 64-bit SDRAM DIMM. This memory is connected to the processor's SDRAM interface.

|                 | Start Address | End Address | Content                       |
|-----------------|---------------|-------------|-------------------------------|
| Internal Memory | 0x0000 0000   | 0x0000 FFFF | Internal Memory 0             |
|                 | 0x0008 0000   | 0x0008 FFFF | Internal Memory 1             |
|                 | 0×0010 0000   | 0x0010 FFFF | Internal Memory 2             |
|                 | 0x0018 0000   | 0x0018 07FF | Internal Registers            |
|                 | 0×01C0 0000   | 0x01C0 FFFF | Broadcast                     |
|                 | 0x0200 0000   | 0x0230 FFFF | Processor ID 0                |
|                 | 0x0240 0000   | 0x0070 7FFF | Processor ID 1                |
| External Memory | 0x0400 0000   | 0x047F FFFF | External Memory Space (SDRAM) |

Table 2-1. EZ-KIT Lite Evaluation Board Memory Map

# Using SDRAM Interface

The DIMM shipped with the EZ-KIT Lite evaluation board is a 32 MB module. You can upgrade to a 64 MB or 128 MB module. The module must be a 168-pin DIMM PC100 module. Modules may be purchased from vendors, such as Viking, Infineon, or Crucial.

Rev. 1.2 boards are shipped with 128 MB modules, but only 32 MB of the 128 MB can be accessed, and they cannot be upgraded with more memory. The issue will be resolved in Rev. 1.3.

To properly access SDRAM, the SYSCON and SDRCON registers must be configured properly. For the supplied DIMM, the SDRCON register should be configured as follows: SDRAM enable, CAS latency of two cycles, pipe depth of zero, page boundary of 256 words (1K words on Rev. 1.2), refresh rate of every 1200 cycles (every 600 cycles on Rev. 1.2), precharge to RAS of three cycles, RAS to precharge of four cycles, and init sequence is MRS cycle follows refresh.

The SDRAM registers can be configured automatically through the debugger. To enables the auto configuration, check the **Autoconfigure SDRAM** option on the **Target Options** dialog box, which is accessible through the **Settings** pull-down menu. If necessary, modify the auto configuration values by changing the values in the dialog box. The default values used by the debugger are:

- SYSCON = 0x001A79E7 and SDRCON = 0x00005223 (Rev. 1.2)
- SDRCON = 0x00005303 (Rev. 1.3 and greater)

 $\bigcirc$ 

The SYSCON and SDRCON registers define bus control configuration. They can be written once only after reset and cannot be changed during system operation.

# Using Programmable FLAG Pins

Each ADSP-TS101S processor has four programmable FLAG pins. Two FLAG pins from each processor (FLAG0 and FLAG1) allow you to interact with the running program through the use of a switch (SW4, SW9, SW5, and SW2). The FLAG2 and FLAG3 pins are connected to LEDs (LED7, LED6, LED4, and LED5).

After the processor is reset, the programmable FLAGs are configured as inputs. The direction of each programmable FLAG is configured in the SQCTL register. If the FLAG is configured for an output, the value is set in the SQCTL register. If the FLAG is configured for an input, the value on the FLAG pin is read from the SQSTAT register. Programmable FLAGs are summarized in Table 2-2. For more information on configuring the programmable FLAG pins, see the *ADSP-TS101 TigerSHARC Processor Hardware Reference*.

| FLAG    | Connected To | Use                                                                                                    |
|---------|--------------|----------------------------------------------------------------------------------------------------|
| FLAG0_A | SW4          | The FLAGO and FLAG1 pins are connected to the push<br>buttons to supply feedback for program execution. For |
| FLAG1_A | SW9          | instance, you can write your code to trigger a routine<br>when the push button is pressed                   |
| FLAG0_B | SW5          | when the push button is pressed.                                                                            |
| FLAG1_B | SW2          |                                                                                                    |
| FLAG2_A | LED7         | The FLAG2 and FLAG3 pins are connected to the LEDs to                                                       |
| FLAG3_A | LED6         | supply feedback during program execution.                                                                   |
| FLAG2_B | LED4         |                                                                                                    |
| FLAG3_B | LED5         |                                                                                                    |

Table 2-2. Programmable FLAG Pin Summary

# **Using Interrupt Pins**

The ADSP-TS101S processor has four interrupt pins (IRQ3-0) that allow you to interact with the running program. One external interrupt from each processor is directly accessible through push button switches SW3 and SW6 on the EZ-KIT Lite board. Interrupts are summarized in Table 2-3. For more information on configuring the interrupt pins, see the *ADSP-TS101 TigerSHARC Processor Programming Reference*.

| Interrupt | Connected To | Use                                                                                                    |
|-----------|--------------|----------------------------------------------------------------------------------------------------|
| IRQO_A    | SW3          | The IRQ0 interrupt is connected to push buttons to supply                                                                                  |
| IRQO_B    | SW6          | feedback for program execution. For instance, you can write<br>your code to perform a different function when an interrupt is<br>detected. |

Table 2-3. Interrupt Pin Summary

# **Using Flash Memory**

The DSM2150 flash/PLD chip provides a total of 544K x 8-bits of external Flash memory, arranged into two independent Flash arrays (main and secondary). The chip also has a series of configuration registers to control IO and PLD. The memory chip is initially configured with the memory sectors mapped to the processor, as shown in Figure 2-1 on page 2-3.

Use PSDsoft Express<sup>TM</sup> to modify the DSM project. The project files can be found in the EZ-KIT Lite installation directory: \...\VisualDSP 3.5 32-Bit\TS\EZ-KITs\ADSP-TS101\PSDConfigFiles. Analog Devices does not provide support for setting up the DSM2150 with PSDsoft Express or programming it using FlashLINK<sup>TM</sup>. E-mail ST Microelectronics at apps.psd@st.com for technical assistance. To program the Flash memory with your boot code, you must first create a loader file from your processor code. You set up the loader in VisualDSP++ depending on how you plan to boot the Flash memory. For information on creating a loader file, refer to the VisualDSP++ online help and *VisualDSP++ 3.5 Loader Manual for 32-Bit Processors*.

Next, the loader file must be programmed into the Flash memory. This can be done using the VisualDSP++ Flash Programmer Utility (see "Using Flash Programmer Utility" on page 2-8) or using the FlashLINK JTAG programmer. The original file that ships with the board is located in \...\VisualDSP 3.5 32-Bit\TS\EZ-KITs\ADSP-TS101\Examples\Loader File Example\blinkTS101.ldr.

The DSM2150 can be re-programmed using the FlashLINK JTAG programming cable available from STMicroelectronics (www.st.com/psd). FlashLINK plugs into any PC parallel port. The software development tool, PSDsoft Express, is required to modify the DSM2150 configuration and operate the FlashLINK cable. PSDsoft Express can be downloaded at no charge from the same Web site.

# **Using Audio Interface**

The audio interface on the EZ-KIT Lite board allows you to interface to the board's analog-to-digital converter (ADC) and digital-to-analog converter (DAC). See "Audio (P1, P2)" on page 3-21 for more information about the connectors. The audio interface consists of two main ICs: AD1871 and AD1854.

The AD1871 is a stereo audio ADC intended for digital audio applications requiring high-performance analog-to-digital conversion. The AD1871 provides 97 dB THD+N and 107 dB dynamic range.

The AD1854 is a high-performance, single-chip stereo, audio DAC delivering 113 dB dynamic range and 112 dB SNR at a 48 kHz sample rate.

Because the ADSP-TS101S processor does not have any SPORTs, a Xilinx field-programmable gate array (FPGA) generates the audio interface control signals between the processor and the audio circuit. Setting the FLAG3 signal of DSP\_A "high" enables the audio interface inside of the (FPGA). Once the audio interface has been enabled, the audio data can be transferred to and from the processor by generating a DMAR0 cycle. The audio data interfaces with the processor via the lowest 24 bits of the data bus (D23-0). Refer to the audio example program included in the EZ-KIT Lite installation directory for more information on how to use the interface.

# **Example Programs**

Example programs are provided with the ADSP-TS101S EZ-KIT Lite to demonstrate various capabilities of the evaluation board. These programs are installed with the EZ-KIT Lite software and can be found in \...\Visu-alDSP 3.5 32-Bit\TS\EZ-KITs\ADSP-TS101\Examples. Please refer to the readme file provided with each example program for more information.

# **Using Flash Programmer Utility**

The ADSP-TS101S EZ-KIT Lite evaluation system includes a Flash Programmer utility. The utility allows you to program the Flash memory on the EZ-KIT Lite. The Flash Programmer is installed with VisualDSP++. Once the utility is installed, it is accessible from the **Tools** pull-down menu.

For more information on the Flash Programmer utility, select Start and choose Programs ->Analog Devices ->VisualDSP->VisualDSP++ 3.5 for 32-bit Processors ->VisualDSP++ Documentation.

# 3 EZ-KIT LITE HARDWARE REFERENCE

This chapter describes the hardware design of the ADSP-TS101S EZ-KIT Lite board. The following topics are covered.

- "System Architecture" on page 3-2 Describes the configuration of the ADSP-TS101S EZ-KIT Lite evaluation board and explains how the board components interface with the processor.
- "Switch Settings" on page 3-4 Shows the location and describes the function of the configuration DIP switch.
- "LEDs and Push Buttons" on page 3-8 Shows the location and describes the function of the LEDs and push buttons.
- "Connectors" on page 3-11 Shows the location of and gives the part number for all of the connectors on the board. In addition, provides the manufacturer and part number information for the mating parts.
- "Power Supply Specifications" on page 3-14 Describes the power connector.

# System Architecture

This section describes the processor's configuration on the EZ-KIT Lite board.

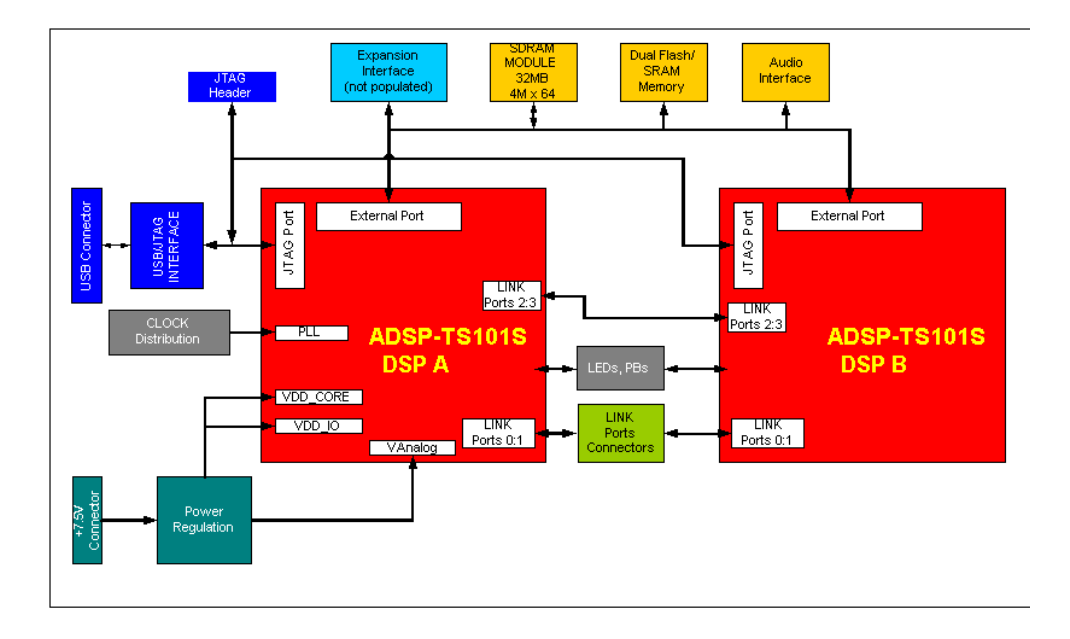

Figure 3-1. System Architecture

The EZ-KIT Lite has been designed to demonstrate the capabilities of the ADSP-TS101S TigerSHARC processor. The processor core voltage is 1.25V. The external interface operates at 3.3V.

An 83.33 MHz SMT oscillator supplies the input clock to the processor. The speed at which the core operates is determined by the settings of the processor switch SW7. For more information, see "Clock Mode Settings" on page 3-7. By default, the processor core runs at 250 MHz (83.3 MHz x 3).

## **External Port**

The external port is connected to a 544K x 8-bit Flash memory. The Flash memory connects to the boot memory select pin (~BMS), allowing the memory to be used to boot the processor as well as to store information during normal operation. Refer to "Memory Map" on page 2-2 for information about the location of the Flash memory on the processor's memory map.

The external port is also connected to a 4M x 64-bit SDRAM DIMM. Refer to "Using SDRAM Interface" on page 2-4 for information on how to configure the SDRAM registers.

## **Expansion Interface**

The expansion interface consists of three connectors (P1-3). The following table shows the interfaces each connector provides. For the exact pinout of these connectors, refer to Appendix B, "Schematics".

| Connector | Interfaces                                              |
|-----------|---------------------------------------------------------|
| P11       | 5V, GND, Address, Data                                  |
| P12       | 3.3V, GND, SDRAM control signals, FLAGS, IRQS, TIMERS   |
| P13       | GND, Reset, DMA, Memory Control, CLKOUT, PSD IO signals |

Table 3-1. Connector Interfaces

When you use the expansion interface, limits to the current and to the interface speed must be taken into consideration. The maximum current limit depends on the capabilities of the used regulator. Additional circuitry can also add extra loading to signals, decreasing their maximum effective speed.

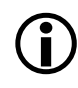

Analog Devices does not support and is not responsible for the effects of additional circuitry.

#### **JTAG Emulation Port**

The JTAG emulation port allows an emulator to access the processor's internal and external memory, as well as the special function registers through a 14-pin header. See "JTAG (P5)" on page 3-12 for more information about the JTAG connector. To learn more about available emulators, contact Analog Devices as described in "Embedded Processor Product Information" on page -xv.

# Switch Settings

This section describes the function of the DIP switch, SW7. A location of the switch is shown in Figure 3-2.

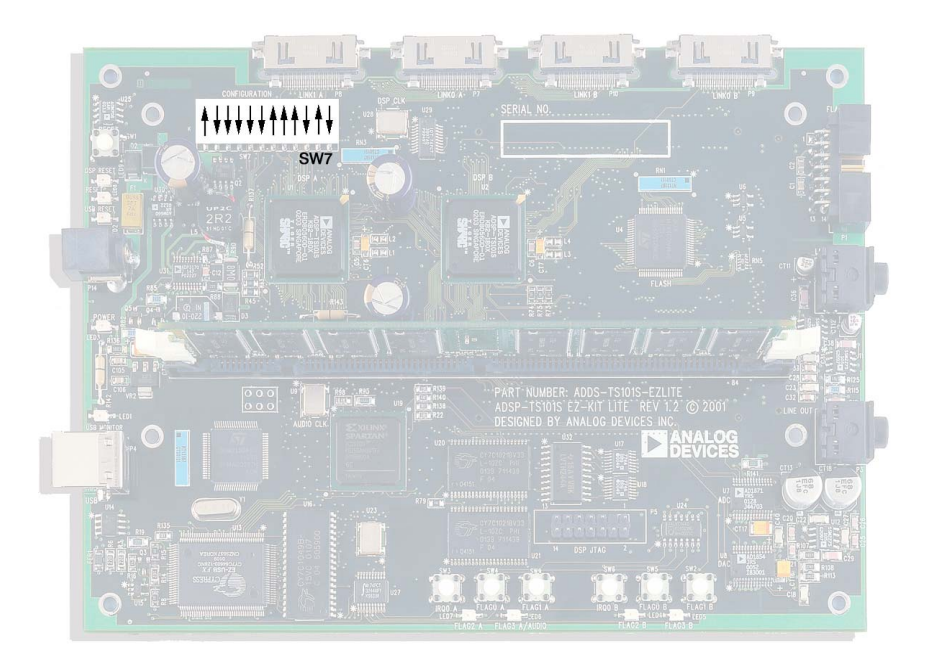

Figure 3-2. Switch Location

#### **Control Impedance Selection**

Positions 3 through 1 (CONTROLIMP<sub>2-0</sub>) of SW7 determine the impedance for the ADC (Address/Data/Controls) and LINK (all link port outputs). Refer to the ADSP-TS101S TigerSHARC processor datasheet at

http://www.analog.com/Uploaded-

 $\label{eq:sheets/5647153736206754548398711ADSP-TS101S\_a.pdf for more information.$ 

| Position 3              | Position 2 | Position 1 | AI       | DC    | Li       | nk    |
|-------------------------|------------|------------|----------|-------|----------|-------|
|                         |            |            | dig_ctrl | pulse | dig_ctrl | pulse |
| ON                      | ON         | ON         | 0        | Х     | 0        | Х     |
| ON                      | ON         | OFF        | 0        | Х     | 0        | Х     |
| ON                      |            | ON         | 0        | Х     | 1        | 0     |
| ON                      |            | OFF        | 0        | Х     | 1        | 1     |
| OFF                     | ON         | ON         | 1        | 0     | 0        | Х     |
| OFF                     | ON         | OFF        | 1        | 1     | 0        | Х     |
| <b>OFF</b> <sup>1</sup> | OFF        | ON         | 1        | 0     | 1        | 0     |
| OFF                     | OFF        | OFF        | 1        | 1     | 1        | 1     |

Table 3-2. Control Impedance Selection

1 Default settings

# **Drive Strength Selection**

Positions 6 through 4  $(DS_{2-0})$  of SW7 determine the digital drive strength. Refer to the ADSP-TS101S TigerSHARC processor datasheet at

http://www.analog.com/Uploaded-

Files/Data\_Sheets/5647153736206754548398711ADSP-TS101S\_a.pdf for more information.

| Position 6       | Position 5 | Position 4 | Drive Strength |
|------------------|------------|------------|----------------|
| ON               | ON         | ON         | 11%            |
| ON               | ON         | OFF        | 29%            |
| ON               | OFF        | ON         | 37%            |
| ON               | OFF        | OFF        | 49%            |
| OFF              | ON         | ON         | 62%            |
| OFF              | ON         | OFF        | 75%            |
| OFF              | OFF        | ON         | 88%            |
| OFF <sup>1</sup> | OFF        | OFF        | 100%           |

Table 3-3. Drive Strength Selection

1 Default settings

#### **Boot Mode Settings**

Position 7 of SW7 determines how the processor boots. Table 3-4 shows the setting for the boot modes. Refer to the ADSP-TS101S TigerSHARC processor datasheet for more information.

Table 3-4. Boot Mode Settings

| Position 7      | Boot Mode     |
|-----------------|---------------|
| ON <sup>1</sup> | EPROM BOOT    |
| OFF             | External Boot |

1 Default settings

## Interrupt Enable Settings

Position 8 of SW2 determines how the processor handles interrupts. Table 3-5 shows the setting for the interrupt modes. Refer to the ADSP-TS101S TigerSHARC processor datasheet for more information.

| Position 8      | Interrupt Enable Mode |
|-----------------|-----------------------|
| ON <sup>1</sup> | Level-sensitive mode  |
| OFF             | Edge-sensitive mode   |

Table 3-5. Interrupt Enable Settings

1 Default settings

#### **Clock Mode Settings**

Positions 9 through 11 (LCLKRAT<sub>2-0</sub>) of SW7 determine the ADSP-TS101S processor's core speed. The frequency supplied to CLKIN of the processor may be changed by replacing the 83.33 MHz oscillator (U28) shipped with the board with a different oscillator. Ensure that the selected clock mode and frequency do not exceed the minimum and maximum specifications of the ADSP-TS101S processor.

Table 3-6 shows the jumper settings for the clock modes. For more information on the clock modes, see the ADSP-TS101S processor datasheet.

| Position 11     | Position 10 | Position 9 | Ratio |
|-----------------|-------------|------------|-------|
| ON              | ON          | ON         | 2     |
| ON              | ON          | OFF        | 2.5   |
| ON <sup>1</sup> | OFF         | ON         | 3     |
| ON              | OFF         | OFF        | 3.5   |
| OFF             | ON          | ON         | 4     |
| OFF             | ON          | OFF        | 5     |
| OFF             | OFF         | ON         | 6     |
| OFF             | OFF         | OFF        | RSVD  |

Table 3-6. Clock Mode Settings

1 Default settings

# **LEDs and Push Buttons**

This section describes the function of the LEDs and push buttons. Figure 3-3 shows the location of the LEDs and push buttons.

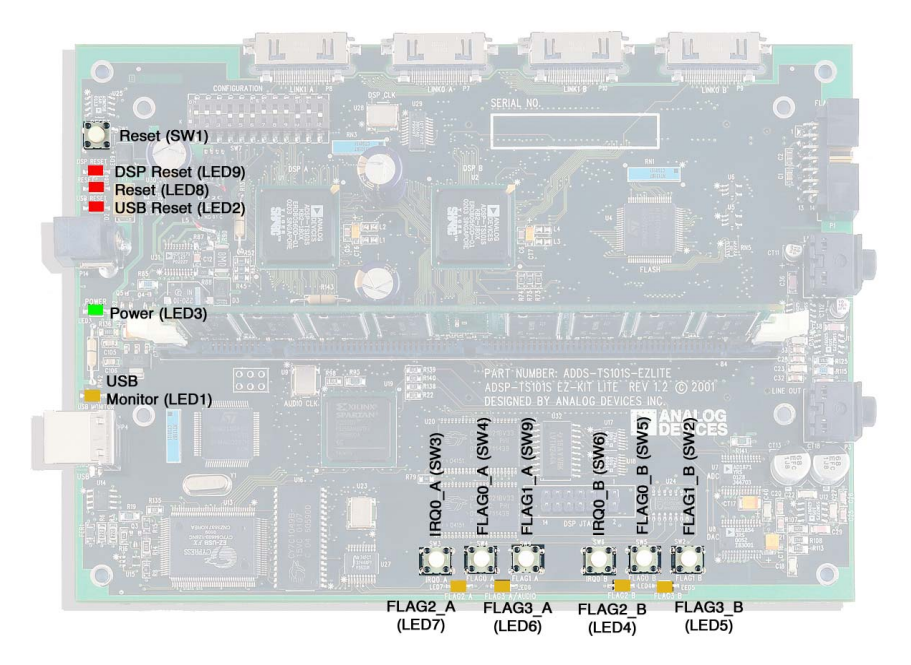

Figure 3-3. LEDs and Push Button Locations

# USB Monitor LED (LED1)

The USB Monitor LED, LED1, indicates that USB communication has been initialized successfully, allowing you to connect to the processor using VisualDSP++. If the LED is not lit, try resetting the board and/or reinstalling the USB driver (see "Installing EZ-KIT Lite USB Driver" on page 1-7).

#### Reset LEDs (LED2, LED8, and LED9)

When LED2 is lit, the USB interface is being reset. This interface is only reset when it is not configured. Once it has been configured, you must remove power to reset the USB interface.

When LED8 is lit, it indicates that the master reset of all the major ICs is active.

When LED9 is lit, the two ADSP-TS101S processors (U1 and U2) are being reset. The USB interface resets the ADSP-TS101S processor during USB communication initialization.

#### Power LED (LED3)

The green LED, LED3, indicates that power is being properly supplied to the board.

#### FLAG LEDs (LED4-7)

The FLAG LEDs connect to the processor's FLAG pins (FLAG2 and FLAG3). These LEDs are active high and are lit by an output of "1" from the processor. Refer to "Using SDRAM Interface" on page 2-4 for more information on how to utilize the FLAGS when programming the processor. Table 3-7 shows the FLAG signals and the corresponding LEDs.

| FLAG Pin | LED Reference Designator |
|----------|--------------------------|
| FLAG2_A  | LED7                     |
| FLAG3_A  | LED6                     |
| FLAG2_B  | LED4                     |
| FLAG3_B  | LED5                     |

Table 3-7. FLAG LEDs

#### Reset Push Button (SW1)

The RESET push button, SW1, resets all the ICs on the board, except the USB interface after it has been configured.

# Programmable FLAG Push Buttons (SW2, SW–5, and SW9)

Four push buttons are provided for general-purpose user input. The SW2, SW4, SW5, and SW9 push buttons connect to the processor's programmable FLAG pins. The push buttons are active high and when pressed, send a high (1) to the processor. Refer to "Using SDRAM Interface" on page 2-4 for more information on how to use the FLAGS when programming the processor. Table 3-8 shows the FLAG signals and the corresponding switches.

Table 3-8. FLAG Switches

| FLAG Pin | Push Button Reference Designator |
|----------|----------------------------------|
| FLAG0_A  | SW4                              |
| FLAG1_A  | SW9                              |
| FLAG0_B  | SW5                              |
| FLAG1_B  | SW2                              |

#### Interrupt Push Buttons (SW3 and SW6)

Two push buttons, SW3 and SW6, are provided for user input. The push buttons connect to the processor's interrupt pins. The push buttons are active low and, when pressed, send a 10W(0) to the processor. Refer to "Using SDRAM Interface" on page 2-4 for more information on how to use the push buttons when programming the processor. Table 3-9 shows the interrupt signals and the corresponding switches.

| Table 3-9. ] | Interrupt Switches |
|--------------|--------------------|
|--------------|--------------------|

| FLAG Pin | Push Button Reference<br>Designator | FLAG Pin | Push Button Reference<br>Designator |
|----------|-------------------------------------|----------|-------------------------------------|
| IRQO_A   | SW3                                 | IRQO_B   | SW6                                 |

# Connectors

This section describes the connector functionality and provides information about mating connectors. The locations of the connectors are shown in Figure 3-4 on page 3-11.

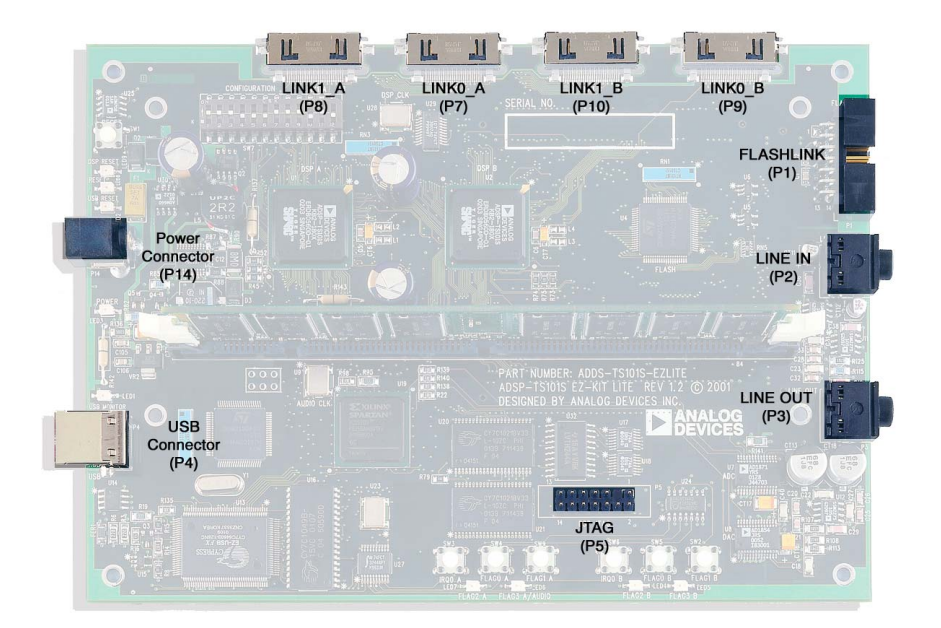

Figure 3-4. Connector Locations

# Audio (P2-3)

There are two 3.5 mm stereo audio jacks.

| Part Description                               | Manufacturer | Part Number |  |  |
|------------------------------------------------|--------------|-------------|--|--|
| 3.5 mm stereo jack                             | Shogyo       | SJ-0359AM-5 |  |  |
| Mating Connector                               |              |             |  |  |
| 3.5 mm stereo plug to 3.5 mm ste-<br>reo cable | Radio Shack  | L12-2397A   |  |  |

# USB (P4)

The USB connector is a standard Type B USB receptacle.

| Part Description                  | Manufacturer | Part Number       |  |  |
|-----------------------------------|--------------|-------------------|--|--|
| Type B USB receptacle             | Mill-Max     | 897-30-004-90-000 |  |  |
|                                   | Digi-Key     | ED90003-ND        |  |  |
| Mating Connector                  |              |                   |  |  |
|                                   |              |                   |  |  |
| USB cable (provided with the kit) | Assman       | AK672-5           |  |  |

# JTAG (P5)

The JTAG header is the connecting point for a JTAG in-circuit emulator pod.

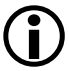

Pin 3 is missing to provide keying. Pin 3 in the mating connector should have a plug. When an emulator is connected to the JTAG header, the USB debug interface is disabled.

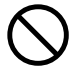

When using an emulator with the EZ-KIT Lite board, follow the connection instructions provided with the emulator.

## Expansion Interface (P11-13)

Three board-to-board connector footprints provide signals for most of the processor's peripheral interfaces. The connectors are located at the bottom of the board. For more information about the expansion interface, see "Expansion Interface" on page 3-3. For availability and pricing of the P11, P12, and P13 connectors, contact Samtec.

| Part Description                             | Manufacturer     | Part Number       |
|----------------------------------------------|------------------|-------------------|
| 90 Position 0.05" Spacing                    | Samtec           | SFM-145-02-S-D    |
|                                              | Mating Connector |                   |
| 90 Position 0.05" Spacing<br>(Through Hole)  | Samtec           | TFM-145-x1 Series |
| 90 Position 0.05" Spacing<br>(Surface Mount) | Samtec           | TFM-145-x2 Series |
| 90 Position 0.05" Spacing<br>(Low Cost)      | Samtec           | TFC-145 Series    |

## Link Ports (P7-10)

Two link ports from each processor are connected to a 26-pin connector. Refer to EE-106 at http://www.analog.com/Uploaded-Files/Application\_Notes/24075233ee\_106.pdf for more information about the link port connectors. EE-106 discusses the link port assignments for ADSP-211xx processor applications.

In a TigerSHARC processor application, the link port cable connectors require pins 12 and 13 to be populated. The correct TigerSHARC link port cable assembly can be obtained from TransTech DSP (TTC44-30). The associated Gore Coaxial cable (DXN2132) should also be revised for the proper number of strands to include connector pins 12 and 13.

#### **Power Supply Specifications**

| Part Description      | Manufacturer  | Part Number   |  |  |
|-----------------------|---------------|---------------|--|--|
| 26-position connector | TransTech DSP | TTC44-30      |  |  |
| Mating Connectors     |               |               |  |  |
| Cable connector       | Honda         | RMCA-E26F1S-A |  |  |
| Shroud                | Honda         | RMCA-E26L1A   |  |  |
| Coaxial cable         | Gore          | DXN2132       |  |  |

#### Power Connector (P14)

The power connector provides all the power necessary to operate the EZ-KIT Lite board.

| Part Description        | Manufacturer                          | Part Number    |
|-------------------------|---------------------------------------|----------------|
| 2.5 mm Power Jack (P14) | SWITCHCRAFT                           | RAPC712        |
|                         | Digi-key                              | SC1152-ND      |
| Mating Pow              | <b>ver Supply</b> (shipped with the E | EZ-KIT Lite)   |
| 7.5V Power Supply       | GlobTek                               | TR9CC2000LCP-Y |

# **Power Supply Specifications**

This section provides the requirements for powering the board.

The power connector supplies DC power to the EZ-KIT Lite board. Table 3-10 shows the power connector pinout.

| Table 3-10. | Power | Connectors |
|-------------|-------|------------|
|-------------|-------|------------|

| Terminal   | Connection     |  |
|------------|----------------|--|
| Center pin | +7.5 VDC@2amps |  |
| Outer Ring | GND            |  |

# A BILL OF MATERIALS

| Reference | Quantity | Description                    | Reference<br>Design           | Manufacturer | Part<br>Number    |
|-----------|----------|--------------------------------|-------------------------------|--------------|-------------------|
| 1         | 3        | 0.00 1/4W 5%                   | R137,<br>R142–143             | YAGEO        | 0.0QBK-ND         |
| 2         | 1        | 3.3V-OCTAL-BUFFER              | U32                           | TI           | SN74LVT244BDW     |
| 3         | 1        | HEX-INVER-SCHMITT-T<br>RIGGER  | U24                           | TI           | 74LVC14AD         |
| 4         | 1        | 3.3V-OCTAL-BUFFER              | U27                           | IDT          | IDT74FCT3244APY   |
| 5         | 1        | 3.3V 1-10 CLOCK<br>DRIVER      | U29                           | IDT          | IDT74FCT3807AQ    |
| 6         | 1        | USB-TX/RX MICROCON-<br>TROLLER | U13                           | CYPRESS      | CY7C64603-128NC   |
| 7         | 1        | NPN TRANSISTOR<br>200MA        | Q3                            | FAIRCHILD    | MMBT4401          |
| 8         | 1        | 128K X 8 SRAM                  | U16                           | CYPRESS      | CY7C1019BV33-12VC |
| 9         | 1        | 12.0MHZ CRYSTAL                | Y1                            | DIG01        | 300-6027-ND       |
| 10        | 1        | XILINX-SPARTAN2-FPGA           | U19                           | XILINX       | XC2S200-6FG256C   |
| 11        | 8        | SINGLE-2-INPUT-NAND            | U5–6, U15,<br>U26,<br>U35–U38 | TI           | SN74AHC1G00DBVR   |
| 12        | 1        | N-CHANNEL-MOSFET               | Q2                            | FAIRCHILD    | FDS6982           |

| Reference | Quantity | Description               | Reference<br>Design                                                                                           | Manufacturer        | Part<br>Number   |
|-----------|----------|---------------------------|----------------------------------------------------------------------------------------------------|---------------------|------------------|
| 13        | 1        | POWER MOSFET              | Q1                                                                                                    | IR                  | IRFR024          |
| 14        | 1        | 12.288MHZ OSCILLA-<br>Tor | U9                                                                                                    | DIG01               | SG-8002CA-PCC-ND |
| 15        | 1        | 2N7002                    | Q5                                                                                                    | FAIRCHILD           | 2N7002           |
| 16        | 1        | MMBT3904                  | Q4                                                                                                    | FAIR CHILD          | MMBT3904         |
| 17        | 2        | 256Kx16 SRAM              | U20, U21                                                                                                    | GSI TECH-<br>NOLOGY | GS74116TP-10     |
| 18        | 1        | FLASH MEMORY              | U4                                                                                                    | STMICRO             | DSM2150F5V       |
| 19        | 1        | 32K EEPROM                | U14                                                                                                    | MICROCHIP           | 24LC32A-I/SN     |
| 20        | 1        | 83.33MHZ OSCILLATOR       | U28                                                                                                    | DIG01               | SG-8002CA-PCC-ND |
| 21        | 1        | FLASH MEMORY              | U22                                                                                                    | ST MICRO            | DSM2150F5V       |
| 22        | 38       | 0.01uF 100V 10% CERM      | C46-47,<br>C52-53,<br>C58-59,<br>C64-65,<br>C74-81,<br>C94-97,<br>C121-128,<br>C136-142,<br>C156-157,<br>C161 | AVX                 | 12061C103KAT050M |
| 23        | 2        | 1000pF 50V 5% CERM        | C84–85                                                                                                    | AVX                 | 12065A102JAT2A   |
| 24        | 1        | 150pF 50V 5% CERM         | C13                                                                                                    | AVX                 | 12065A151JAT2A   |
| 25        | 2        | 2200pF 50V 5% NPO         | C19, C41                                                                                                    | AVX                 | 12065A222JAT2A   |
| 26        | 1        | 0.1uF 50V 20% CERM        | C16                                                                                                    | AVX                 | 12065E104MAT2A   |

| Reference | Quantity | Description                         | Reference<br>Design | Manufacturer        | Part<br>Number       |
|-----------|----------|-------------------------------------|---------------------|---------------------|----------------------|
| 27        | 1        | VOLTAGE-SUPERVISOR                  | U25                 | ANALOG<br>DEVICES   | ADM708SAR            |
| 28        | 1        | 2.5V-1.0AMP REGULA-<br>Tor          | VR1                 | ANALOG<br>Devices   | ADP3338AKC-2.5       |
| 29        | 1        | 5V-1.5A REGULATOR                   | VR2                 | ANALOG<br>DEVICES   | ADP3339AKC-5-REEL    |
| 30        | 3        | DUAL AUDIO OP AMP                   | U10–12              | ANALOG<br>DEVICES   | SSM2275S             |
| 31        | 2        | ADSP-TS101SKB2180                   | U1–2                | ANALOG<br>DEVICES   | ADSP-TS101SKB2180    |
| 32        | 1        | STERO-DAC                           | U8                  | ANALOG<br>DEVICES   | AD1854JRS            |
| 33        | 1        | STERO-ADC                           | U7                  | ANALOG<br>Devices   | AD1871YRS            |
| 34        | 1        | SWITCHED-VOLT-CON-<br>Verter        | U30                 | ANALOG<br>DEVICES   | ADM660AR             |
| 35        | 1        | SIN-<br>Gle-Phase-Core-Con-<br>Trol | U31                 | ANALOG<br>Devices   | ADP3170              |
| 36        | 1        | 4.7uF 25V 10% TANT                  | CT10                | AVX                 | TAJC475K025R         |
| 37        | 1        | PWR 2.5MM_JACK                      | P14                 | SWITCH-<br>Craft    | SC1152-ND12          |
| 38        | 1        | USB 4PIN                            | P4                  | MILL-MAX            | 897-30-004-90-000000 |
| 39        | 4        | LNKPRT 12X2                         | P7-10               | HONDA<br>(TSUSHINK) | RMCA-EA26LMY-0M03-A  |
| 40        | 7        | SPST-MOMENTARY 6MM                  | SW1–6, SW9          | PANASONIC           | EVQ-PAD04M           |

| Reference | Quantity | Description            | Reference<br>Design                                                                                                    | Manufacturer | Part<br>Number  |
|-----------|----------|------------------------|----------------------------------------------------------------------------------------------------|--------------|-----------------|
| 41        | 1        | DIP12                  | SW7                                                                                                    | DIGI-KEY     | CKN3063-ND      |
| 42        | 1        | IDC 7X2                | P1                                                                                                    | MOLEX        | 70247-1401      |
| 43        | 1        | 168PIN DIMM            | U3                                                                                                    | MOLEX        | 71251-0012      |
| 44        | 1        | 7A FAST-ACTING         | F1                                                                                                    | DIG01        | 283-2438-2-ND   |
| 45        | 13       | 0.00 1/8W 5%           | R19, R23,<br>R34, R49–51,<br>R54–55,<br>R131,<br>R133–134,<br>R141                                                                                                 | YAGEO        | 0.0ECT-ND       |
| 46        | 1        | 220uF 10V 20% ELEC     | CT14                                                                                                    | SPRAGUE      | 293D227X9010E2T |
| 47        | 5        | AMBER-SMT<br>GULL-WING | LED1,<br>LED4–7                                                                                                    | PANASONIC    | LN1461C-TR      |
| 48        | 2        | 330pF 50V 5% NPO       | C20, C26                                                                                                    | AVX          | 08055A331JAT    |
| 49        | 4        | 0.01uF 100V 10% CERM   | C10, C165,<br>C167, C168                                                                                                    | AVX          | 08051C103KAT2A  |
| 50        | 86       | 0.1uF 50V 10% CERM     | C1, C9, C17,<br>C42–45,<br>C48–51,<br>C54–57,<br>C60–63,<br>C66–73,<br>C82–83,<br>C86–93,<br>C98–120,<br>C129–135,<br>C143–155,<br>C158–160,<br>162, C172,<br>C173 | AVX          | 08055C104KAT    |

| Reference | Quantity | Description        | Reference<br>Design                                                                                                    | Manufacturer | Part<br>Number    |
|-----------|----------|--------------------|----------------------------------------------------------------------------------------------------|--------------|-------------------|
| 51        | 9        | 0.001uF 50V 5% NPO | C4–6, C12,<br>C28, C30,<br>C32–33,<br>C164                                                                                                    | AVX          | 08055A102JAT2A    |
| 52        | 3        | 10uF 16V 10% TANT  | CT9,<br>CT24–25                                                                                                    | SPRAGUE      | 293D106X9025C2T   |
| 53        | 35       | 10K 100MW 5%       | R8–10, R13,<br>R15, R30,<br>R32, R36,<br>R45–47, R52,<br>R53, R56,<br>R58–59, R61,<br>R63, R64,<br>R67, R73–81,<br>R83, R93,<br>R97, R99,<br>R151, R152 | AVX          | CR21-103J-T       |
| 54        | 12       | 33 100MW 5%        | R22, R66,<br>R68–71, R98,<br>R130, R135,<br>R138–140                                                                                                    | AVX          | CR21-330JTR       |
| 55        | 5        | 4.7K 100MW 5%      | R28–29, R31,<br>R35, R20                                                                                                    | AVX          | CR21-4701F-T      |
| 56        | 1        | 1M 100MW 5%        | R7                                                                                                    | AVX          | CR21-1004F-T      |
| 57        | 1        | 1.5K 100MW 5%      | R16                                                                                                    | AVX          | CR21-1501F-T      |
| 58        | 1        | 22uF 16V 10% TANT  | CT26                                                                                                    | DIG01        | PCT3226CT-ND      |
| 59        | 1        | 2.00K 1/8W 1%      | R2                                                                                                    | DALE         | CRCW1206-2001FRT1 |

| Reference | Quantity | Description                    | Reference<br>Design                                                 | Manufacturer     | Part<br>Number   |  |
|-----------|----------|--------------------------------|---------------------------------------------------------------------|------------------|------------------|--|
| 60        | 2        | 49.9K 1/8W 1%                  | R102, R128                                                          | AVX              | CR32-4992F-T     |  |
| 61        | 2        | 2.21K 1/8W 1%                  | R4-5                                                                | AVX              | CR32-2211F-T     |  |
| 62        | 11       | 100pF 100V 5% NPO              | C11, C18, AVX<br>C22–23, C27,<br>C31, C34–35,<br>C40, C166,<br>C169 |                  | 12061A101JAT2A   |  |
| 63        | 3        | 10uF 16V 10% TANT              | CT15–17                                                             | AVX              | TAJB106K016R     |  |
| 64        | 6        | 100 100MW 5%                   | R33, R44,<br>R57, R60,<br>R62, R65                                  | AVX              | CR21-101J-T      |  |
| 65        | 2        | 220pf 50V 10% NPO              | C24, C29                                                            | AVX              | 12061A221JAT2A   |  |
| 66        | 4        | 1000 100MHZ 1.5A 0.06<br>Choke | L1-L4                                                               | MURATA           | PLM250S40T1      |  |
| 67        | 3        | SILICON RECTIFIER              | D1-D3                                                               | GENER-<br>Alsemi | S2A              |  |
| 68        | 3        | 600 100MHZ 500MA 0.70<br>BEAD  | FER1–3                                                              | DIGIKEY          | 240-1019-1-ND    |  |
| 69        | 4        | 237 1/8W 1%                    | R114, R116,<br>R118, R121                                           | КОА              | P11.0FCT-ND      |  |
| 70        | 2        | 750K 1/8W 1%                   | R115, R117                                                          | КОА              | RK73H2BT7503F    |  |
| 71        | 8        | 5.76K 1/8W 1%                  | R103,<br>R119–120,<br>R122–126                                      | DALE             | CRCW12065761FRT1 |  |
| 72        | 2        | 3.01K 1/8W 1%                  | R82, R85                                                            | КОА              | RK73H2BT3011F    |  |

| Reference | Quantity | Description       | Reference<br>Design     | Manufacturer       | Part<br>Number    |
|-----------|----------|-------------------|-------------------------|--------------------|-------------------|
| 73        | 2        | 11.0K 1/8W 1%     | R101, R129              | DALE               | CRCW12061102FTR1  |
| 74        | 4        | 120PF 50V 5%      | C36–39                  | PHILLIPS           | 1206CG121J9B200   |
| 75        | 4        | 1UF 16V 10%       | C2–3, C15,<br>C163      | MURATA             | GRM40X7R105K016AL |
| 76        | 1        | 1.0K 1/8W 1%      | R89                     | AVX                | CR32-1001F-T      |
| 77        | 2        | 30PF 100V 5%      | C7-8                    | AVX                | 12061A300JAT2A    |
| 78        | 4        | 10 100MW 5%       | R25, R72,<br>R149, R150 | DALE               | CRCW0805-10R0FRT1 |
| 79        | 2        | 680PF 50V 1% NPO  | C21, C25                | AVX                | 08055A681FAT2A    |
| 80        | 2        | 2.74K 1/8W 1%     | R108, R113              | PANASONIC          | ERJ-8ENF2741V     |
| 81        | 4        | 5.49K 1/8W 1%     | R104–105,<br>R109–110   | PANASONIC          | ERJ-8ENF5491V     |
| 82        | 2        | 3.32K 1/8W 1%     | R106, R111              | PANASONIC          | ERJ-8ENF3321V     |
| 83        | 3        | 1.65K 1/8W 1%     | R1, R107,<br>R112       | PANASONIC          | ERJ-8ENF1651V     |
| 84        | 2        | 10UF 16V 20% ELEC | CT11-12                 | DIG01              | PCE3062TR-ND      |
| 85        | 2        | 68UF 25V 20% ELEC | CT13, CT18              | PANASONIC          | EEV-FC1E680P      |
| 86        | 1        | 1800UF 10V 20%    | CT19                    | RUBYCON            | 10MBZ1800M        |
| 87        | 1        | 2.2UH X 20%       | L5                      | COOPER<br>ELE TEHC | UP2C-2R2          |
| 88        | 2        | 1800UF 6.3V 20%   | CT20–21                 | RUBYCON            | 6.3MBZ1800M       |
| 89        | 4        | 10K 31MW 5%       | RN2, RN4,<br>RN5, RN7   | CTS                | 746X101103J       |
| 90        | 1        | 3.9NF 50V 5%      | C14                     | PANASONIC          | ECH-U1C392JB5     |

| Reference | Quantity | Description       | Reference<br>Design         | Manufacturer | Part<br>Number    |
|-----------|----------|-------------------|-----------------------------|--------------|-------------------|
| 91        | 1        | 3.6K 1/8W 1%      | R86                         | PHYCOMP      | 311-3.60KFTR-ND   |
| 92        | 1        | 26.7K 1/8W 1%     | R92                         | PHYCOMP      | 311-26.7KFTR-ND   |
| 93        | 1        | .008 1W 5%        | R90                         | PANASONIC    | P8.0TTR-ND        |
| 94        | 1        | 12.1K 1/8W 1%     | R91                         | PHYCOMP      | 311-12.1KFTR-ND   |
| 95        | 3        | 10K 50MW 5%       | RN1, RN3,<br>RN6            | CTS          | RT130B7           |
| 96        | 4        | 0.00 100MW 5%     | R144, R147,<br>R148, R153   | PAN          | ERJ-6GE10R00V     |
| 97        | 4        | 10UH X 10%        | L1-L4                       | PANASONIC    | ELJ-FC100KF       |
| 98        | 2        | 3.32K 100MW 1%    | R11, R12                    | DIG01        | P3.32KCCTR-ND     |
| 99        | 3        | 1K 1/8W 5%        | R14, R21,<br>R24            | AVX          | CR32-102J-T       |
| 100       | 1        | 10K 1/8W 5%       | R17                         | DALE         | CRCW1206-1002FRT1 |
| 101       | 3        | 100K 1/8W 5%      | R94, R96,<br>R136           | AVX          | CR1206-1003FTR1   |
| 102       | 1        | 20.0K 1/8W 1%     | R84                         | DALE         | CRCW1206-2002FRT1 |
| 103       | 2        | 220 1/8W 5%       | R87–88                      | AVX          | CR32-221J-T       |
| 104       | 2        | 22 1/8W 5%        | R3, R6                      | AVX          | CR32-220J-T       |
| 105       | 8        | 270 1/8W 5%       | R18, R37–40,<br>R42–43, R48 | AVX          | CR32-271J-T       |
| 106       | 1        | 680 1/8W 5%       | R41                         | AVX          | CR32-681J-T       |
| 107       | 3        | RED-SMT GULL-WING | LED2, LED8,<br>LED9         | PANASONIC    | LN1261C           |

| Reference | Quantity | Description            | Reference<br>Design | Manufacturer   | Part<br>Number |
|-----------|----------|------------------------|---------------------|----------------|----------------|
| 108       | 1        | GREEN-SMT<br>GULL-WING | LED3                | PANASONIC      | LN1361C        |
| 109       | 2        | 604 1/8W 1%            | R100, R127          | PANASONIC      | ERJ-8ENF6040V  |
| 110       | 10       | 1uF 25V 20%            | CT1-8,<br>CT22-23   | PANASONIC      | ECS-T1EY105R   |
| 111       | 2        | QUICKSWITCH-257        | U17–18              | ANALOG<br>DEV. | ADG774ABRQ     |
| 112       | 1        | IDC 7X2                | P5                  | BERG           | 54102-T08-07   |
| 113       | 2        | 3.5MM STEREO_JACK      | P2-3                | Shogyo         | SJ-0359AM-5    |
| 114       | 1        | 32MB SDRAM             | U3                  | Viking         | PE464U4-CL2    |

# ADSP-TS101 E

В

В

А

2

3

4

А

| EZ-KIT | LITE |
|--------|------|
|--------|------|

|             |      |                        | ANALOG<br>DEVICES | 20 Cottor<br>Nashua,<br>PH: 1-80 | ו Road<br>NH 03063<br>0-ANALOGD |            |    |            |
|-------------|------|------------------------|-------------------|----------------------------------|---------------------------------|------------|----|------------|
| Approvals   | Date | ADSP-TS101 EZ-KIT LITE |                   |                                  |                                 |            |    |            |
| Drawn       |      |                        | 1                 |                                  |                                 |            |    |            |
| Checked     |      | Size<br>C              | Board No.         | A0163                            | 6-2001                          |            |    | Rev<br>1.3 |
| Engineering |      | Date                   | 7-15-2002_16:25   |                                  | Sheet                           | 1 <b>C</b> | of | 13         |
| С           | ·    | ·                      |                   |                                  | D                               |            |    |            |

С

2

3

4

D

В

А

А

| ۵[0:31]    |                | J1                                                                                                    | D[0:63]        | L                               | J1                       |
|------------|----------------|----------------------------------------------------------------------------------------------------|----------------|---------------------------------|--------------------------|
| A[0.31]    | A0Y15          | A0 D0 C8 D0                                                                                                    | FLAG0_A        | G22                             | FLAG0 L0DA               |
|            | A1Y18          | A1 D1 A6 D1                                                                                                    | FLAG1_A        | H20                             | FLAG1 L0DA               |
|            | A2 AA16        | A2 D2 <sup>B7 D2</sup>                                                                                                    | FLAG2_A        | H21                             | FLAG2 LODA               |
|            | A3AB17         | A3 D3 <sup>C7 D3</sup>                                                                                                    | FLAG3_A        | G20                             | FLAG3 LODA               |
|            | A4 AB18        | A4 D4 <sup>A5 D4</sup>                                                                                                    |                |                                 | LODA                     |
|            | <u>A5 AA17</u> | A5 D5 <mark>B6 D5</mark>                                                                                                    | IRQ0_A         |                                 | RQ0 L0DA                 |
|            | <u>A6 AB19</u> | $A6$ $D6\frac{C6}{D6}$                                                                                                    | IRQ1_A         |                                 | RQ1 L0DA                 |
|            | <u> </u>       | $A7 \qquad B7 B3 B7 B3 B7 B7 B7 B7 B7 B7 B7 B7 B7 B7 B7 B7 B7 $                                                                                                    |                |                                 |                          |
|            | A9 AB21        | $D_{0} = D_{0} = D_{0$ | А_сылі         |                                 |                          |
|            | A10AA20        | $D_{10}C_{5}D_{10}$                                                                                                    | TMR0E A~/TM2   | F22                             | TMR0E~/TM2 LOD           |
|            | A11Y19         | A11 D11 <sup>A3</sup> D11                                                                                                    |                |                                 |                          |
|            | A12W20         | A12 D12 <sup>B3 D12</sup>                                                                                                    | тск            | C20                             | TCK L1DA <sup>-</sup>    |
|            | A13AA21        | A13 D13 <sup>B4 D13</sup>                                                                                                    | TDI            | B21                             | TDI L1DA                 |
|            | A14V20         | A14 D14 <sup>A2 D14</sup>                                                                                                    | TRST           | C18                             | TRST L1DA                |
|            | A15AA22        | A15 D15                                                                                                    | EMU_A          | A21                             | EMU L1DA                 |
|            | A16 Y22        | $\lambda 16$ $D16 D3 D16$                                                                                                    | TMS            |                                 | TMS L1DA                 |
|            | A17 W21        | $D1/\frac{2}{2}$ $D1/\frac{2}{2}$ $D1/\frac{2}{2}$ $D18$                                                                                                    | TDO_A          |                                 | IDO L1DA                 |
|            | A19 V21        | A19 D19D2 D19                                                                                                    | BRO            | AB12                            |                          |
|            | A20W22         | A20 D20 <sup>E3 D20</sup>                                                                                                    | BR1            | AB13                            | BR1 L1CLK                |
|            | A21Y20         | A21 D21 B1 D21                                                                                                    | BR2            |                                 | BR2 L1CLKOL              |
|            | A22 U21        | A22 D22 D22                                                                                                    | BR3            | AB14                            | BR3 L1D                  |
|            | A23T20         | A23 D23 <sup>C1 D23</sup>                                                                                                    | BR4            | Y12                             | 3R4                      |
|            | A24V22         | A24 D24D1 D24                                                                                                    | BR5            | AB15                            | BR5 L2DA                 |
|            | A25 121        | A25 D25                                                                                                    | BR6            | AA13                            | BR6 L2DA <sup>-</sup>    |
|            | A28 022        | $\lambda_{26}$ $D_{26}$ $D_{26}$ $D_{26}$                                                                                                    | BR7            |                                 | BR7 L2DA                 |
|            | A28R20         | $D_{21} = D_{21} = D_{21} = D_{22} = D_{23} = D_{23} = D$ |                | J20                             |                          |
|            | A29R21         | A29 D29 <sup>E1 D29</sup>                                                                                                    | IDI A          | H22                             | D1 L2DA                  |
|            | A30U20         | A30 D30 <sup>E2 D30</sup>                                                                                                    | ID2_A          | J21                             | D2 L2DA                  |
|            | A31P20         | A31 D31 <sup>H3</sup> D31                                                                                                    |                |                                 | L2DA                     |
|            |                | D32 <sup>R2</sup> D32                                                                                                    | CONTROLIMP0    | B17                             | CONTROLIMP0 L2CLK        |
|            |                | D33 <sup>R3</sup> D33                                                                                                    | CONTROLIMP1    | A18                             | CONTROLIMP1 L2CLKOU      |
|            |                | D34 V1 D34                                                                                                    | CONTROLIMP2    |                                 | CONTROLIMP2 TM1/L2D      |
| RD         | L22            | RD D35 <sup>13</sup> D35                                                                                                    |                | C15                             |                          |
| WRH        | L21            | VRH D37<br>13 D37                                                                                                    | DSU            | B16                             | DS0 L3DA                 |
| WRL        | <u>К22</u>     | VRL D38U2 D38                                                                                                    | DS2            | C16                             | DS2 L3DA                 |
| ACK        |                | ACK                                                                                                    |                |                                 | L3DA <sup>-</sup>        |
| BMS~/EBOOT | M21            | BMS~/EBOOT D40                                                                                                    | VREF           | A13                             | _CLK_N L3DA <sup>-</sup> |
| MS0<br>MS1 | M22            | D41<br><u>V2 D41</u>                                                                                                    | LCLK_P_A       |                                 | _CLK_P L3DA <sup>-</sup> |
|            |                | D42 <u>Y1 D42</u>                                                                                                    | LCLKRATO       | F20                             | LCLKRATO L3DA            |
| SDCKE      | P22            | D43 <sup>W2</sup> D43<br>SDCKE                                                                                                    | LCLKRAT1       |                                 | _CLKRAT1 L3DA            |
| SDA10      | AA19           | SDA10 D44PUT D44                                                                                                    | LCLKRA12       |                                 | LCLKRATZ L3CLK           |
| SDWE       | N20            | SDWE D46                                                                                                    | VREF           | A15                             | SCIKN I3D                |
| CAS        |                | CAS D47 <sup>AA3</sup> D47                                                                                                    | SCLK_P_A       | A16                             | SCLK_P                   |
| RAS        | P21            | TAS D48 <sup>Y4</sup> D48                                                                                                    | SCLKFREQ       | F21                             | SCLKFREQ                 |
| HDQM       | M20            | DQM D49 <sup>AA4</sup> D49                                                                                                    |                |                                 |                          |
|            | N21            | D50 AA2 D50                                                                                                    | DSP_RESET      | A19                             | RESET                    |
| MOOD       |                | D51 <mark>AA5 D51</mark>                                                                                                    |                |                                 |                          |
|            |                | D52 <u>Y5 D52</u>                                                                                                    | FLYBY          | K21                             | EYBY                     |
|            |                | D53402 D53                                                                                                    | IOEN           | <k20< td=""><td>OEN</td></k20<> | OEN                      |
| MSH        | J22            | ASH D54 B3 D55                                                                                                    | DMARO          | B19                             | DMAR0                    |
| BM~/IRQEN  | E20            | BM~/IRQEN                                                                                                    | DMAR1          | A20                             | DMAR1                    |
| BOFF       | AB16           | BOFF D57AA7 D57                                                                                                    | DMAR2          |                                 | DMAR2                    |
| BUSLOCK    |                | BUSLOCK D58 Y6 D58                                                                                                    | DMAR3          |                                 | DMAR3                    |
| RKS1       | AA14           | D59AB5 D59                                                                                                    | VDDINT L2 VREF | C17                             | /REF                     |
| HBG        | Y17            | D60<br>HBG                                                                                                    | 10UH<br>1008   | C14                             | AVDD1                    |
|            | Y14            | D61 <mark>AA8 D61</mark>                                                                                                    |                | B13                             | AVDD2                    |
| DPA        | AA15           | DPA D62                                                                                                    | +~~~           |                                 | AGND1                    |
|            |                | D63                                                                                                    |                | ≝ 0.001UF ¶14                   | AGND2                    |
|            |                | ADSP-TS101SKB2180                                                                                                    | 10UH<br>1008   |                                 | ADSP-TS101SKB2180        |
|            |                | PBGA484                                                                                                    |                | F                               | PBGA484                  |
|            |                |                                                                                                    |                |                                 |                          |
|            |                |                                                                                                    |                |                                 |                          |
|            |                |                                                                                                    | $\sim$         |                                 |                          |
|            |                |                                                                                                    |                |                                 |                          |

В

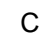

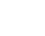

D

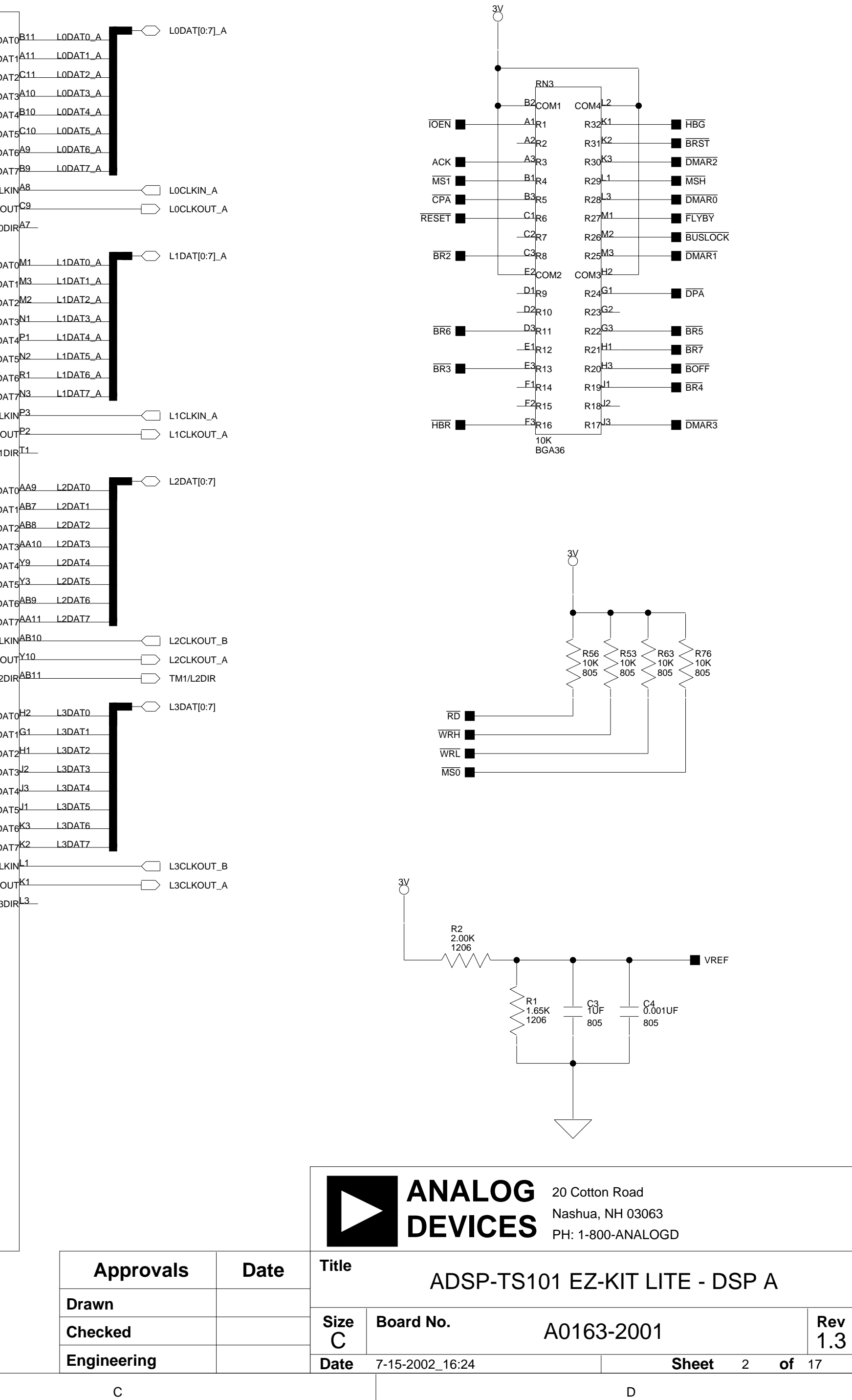
В

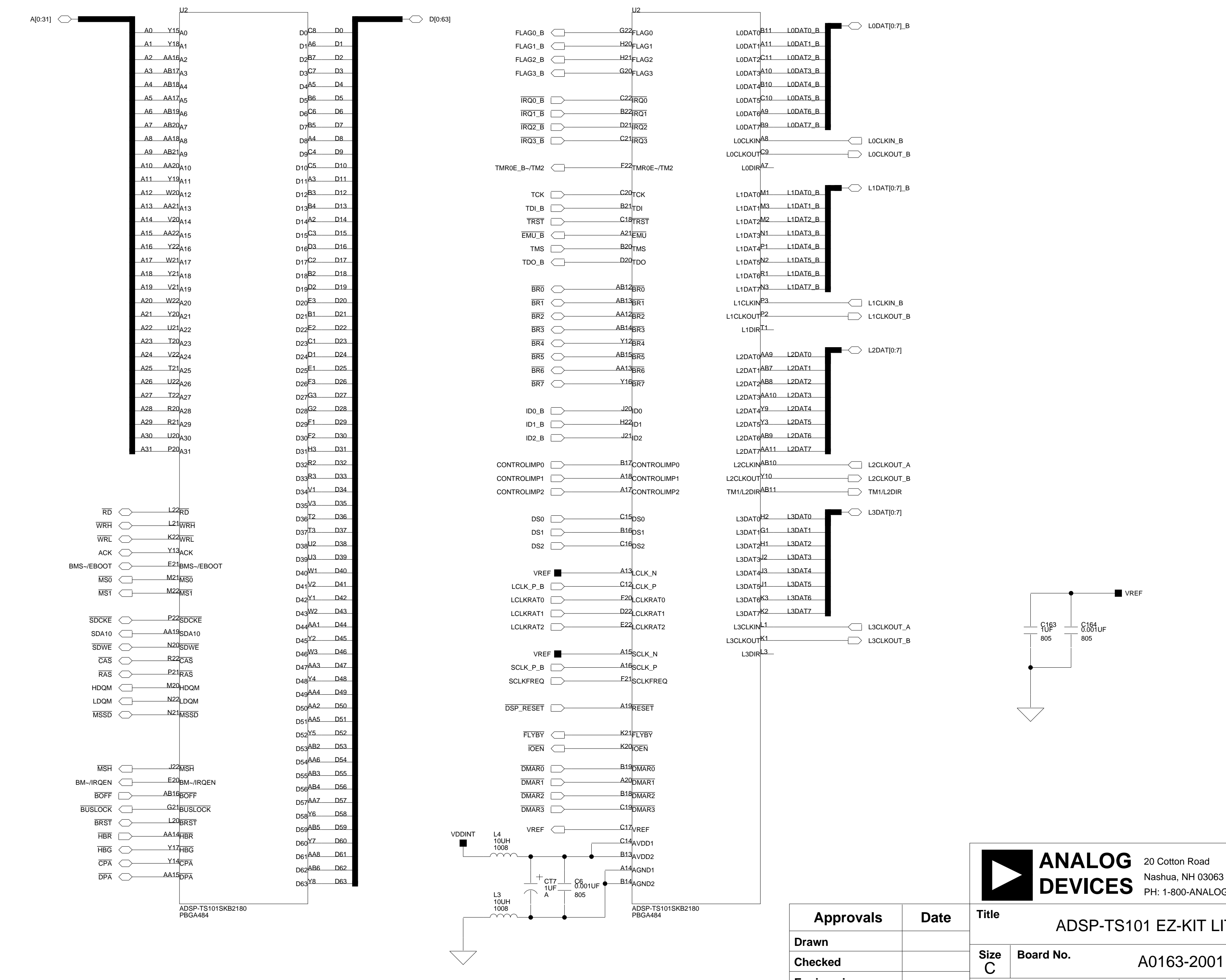

А

А

1

2

3

4

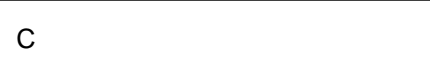

D

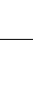

2

| 4 |  |
|---|--|

|             |      |           |                 | PH: 1-800 | -ANALOGD     |      |    |         |
|-------------|------|-----------|-----------------|-----------|--------------|------|----|---------|
| Approvals   | Date | Title     | ADSP-T          | S101 EZ-ł | KIT LITE - D | SP I | 3  |         |
| Drawn       |      |           | 1               |           |              |      |    |         |
| Checked     |      | Size<br>C | Board No.       | A0163     | -2001        |      |    | Rev 1.3 |
| Engineering |      | Date      | 7-15-2002_16:24 |           | Sheet        | 3    | of | 17      |
| C           |      |           |                 |           | D            |      |    |         |

В

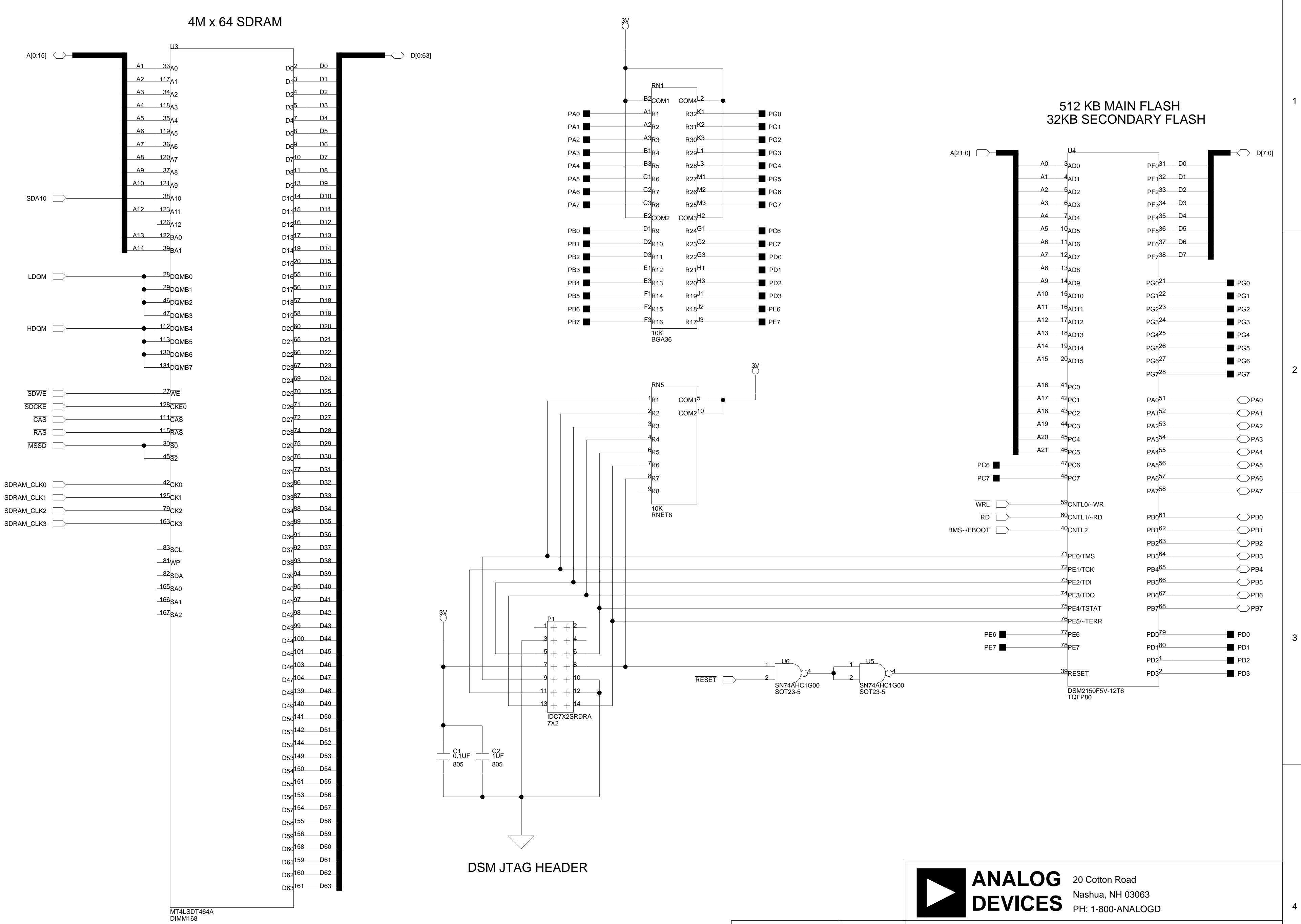

2

1

А

3

4

А

D

С

|             |      |           |                 | <ul> <li><b>G</b> 20 Cotto</li> <li><b>Nashua</b>,</li> <li><b>PH</b>: 1-80</li> </ul> | n Road<br>NH 03063<br>0-ANALOGD |     |     |         |
|-------------|------|-----------|-----------------|----------------------------------------------------------------------------------------|---------------------------------|-----|-----|---------|
| Approvals   | Date | Title     | ADSP-TS101 E    | Z-KIT L                                                                                | ITE - SDRAM                     | & F | FLA | SH      |
| Drawn       |      |           |                 |                                                                                        |                                 |     |     |         |
| Checked     |      | Size<br>C | Board No.       | A0163                                                                                  | 8-2001                          |     |     | Rev 1.3 |
| Engineering |      | Date      | 7-15-2002_16:24 |                                                                                        | Sheet                           | 4   | of  | 17      |
| С           |      |           |                 |                                                                                        | D                               |     |     |         |

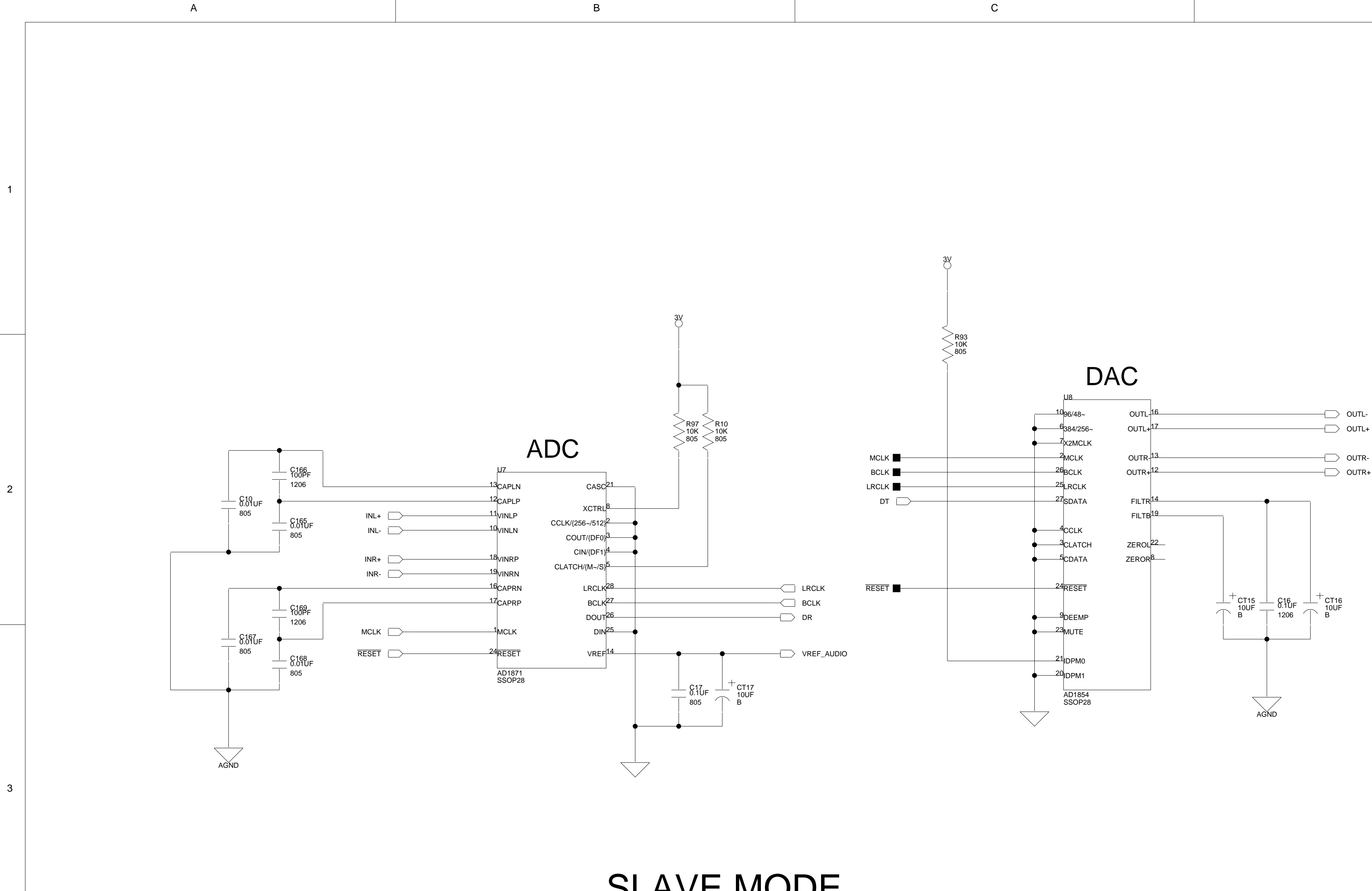

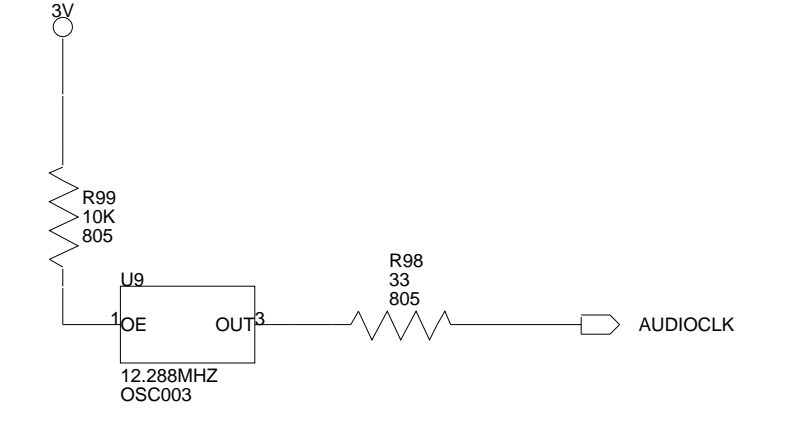

А

4

# **SLAVE MODE** MCLK IS 256 x Fs 48 kHZ SAMPLE RATE I<sup>2</sup>S I/F MODE

В

|             |      |           |                 | S PH: 1-8 | on Road<br>, NH 03063<br>00-ANALOGD |     |    |         |
|-------------|------|-----------|-----------------|-----------|-------------------------------------|-----|----|---------|
| Approvals   | Date | Title     | ADSP-TS101 E    | Z-KIT LI  | TE - AUDIO II                       | NTE | RF | ACE     |
| Drawn       |      |           |                 |           |                                     |     |    |         |
| Checked     |      | Size<br>C | Board No.       | A016      | 3-2001                              |     |    | Rev 1.3 |
| Engineering |      | Date      | 7-15-2002_16:24 |           | Sheet                               | 5   | of | 17      |
| С           |      |           |                 |           | D                                   |     |    |         |

2

1

D

3

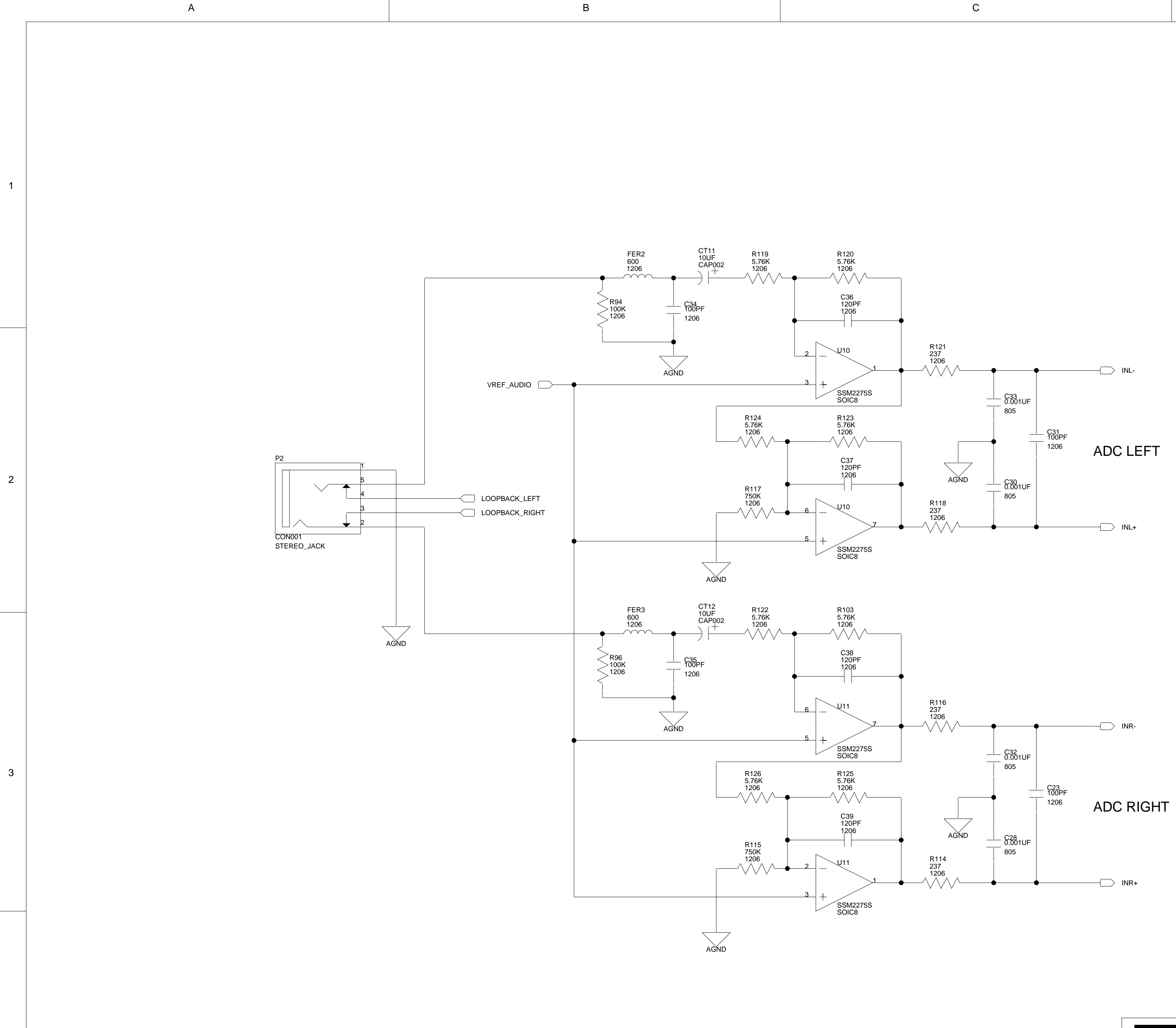

А

| C | D |
|---|---|

|             |      |           | ANALOG<br>DEVICES | 20 Cotto<br>Nashua<br>PH: 1-8 | on Road<br>, NH 03063<br>00-ANALOGD |   |       |            |
|-------------|------|-----------|-------------------|-------------------------------|-------------------------------------|---|-------|------------|
| Approvals   | Date | Title     | DSP-TS101 F7-K    |                               |                                     |   | PI II | FIFRS      |
| Drawn       |      |           |                   |                               |                                     |   |       |            |
| Checked     |      | Size<br>C | Board No.         | A016                          | 3-2001                              |   |       | Rev<br>1.3 |
| Engineering |      | Date      | 7-15-2002_16:24   |                               | Sheet                               | 6 | of    | 17         |
| С           |      |           |                   |                               | D                                   |   |       |            |

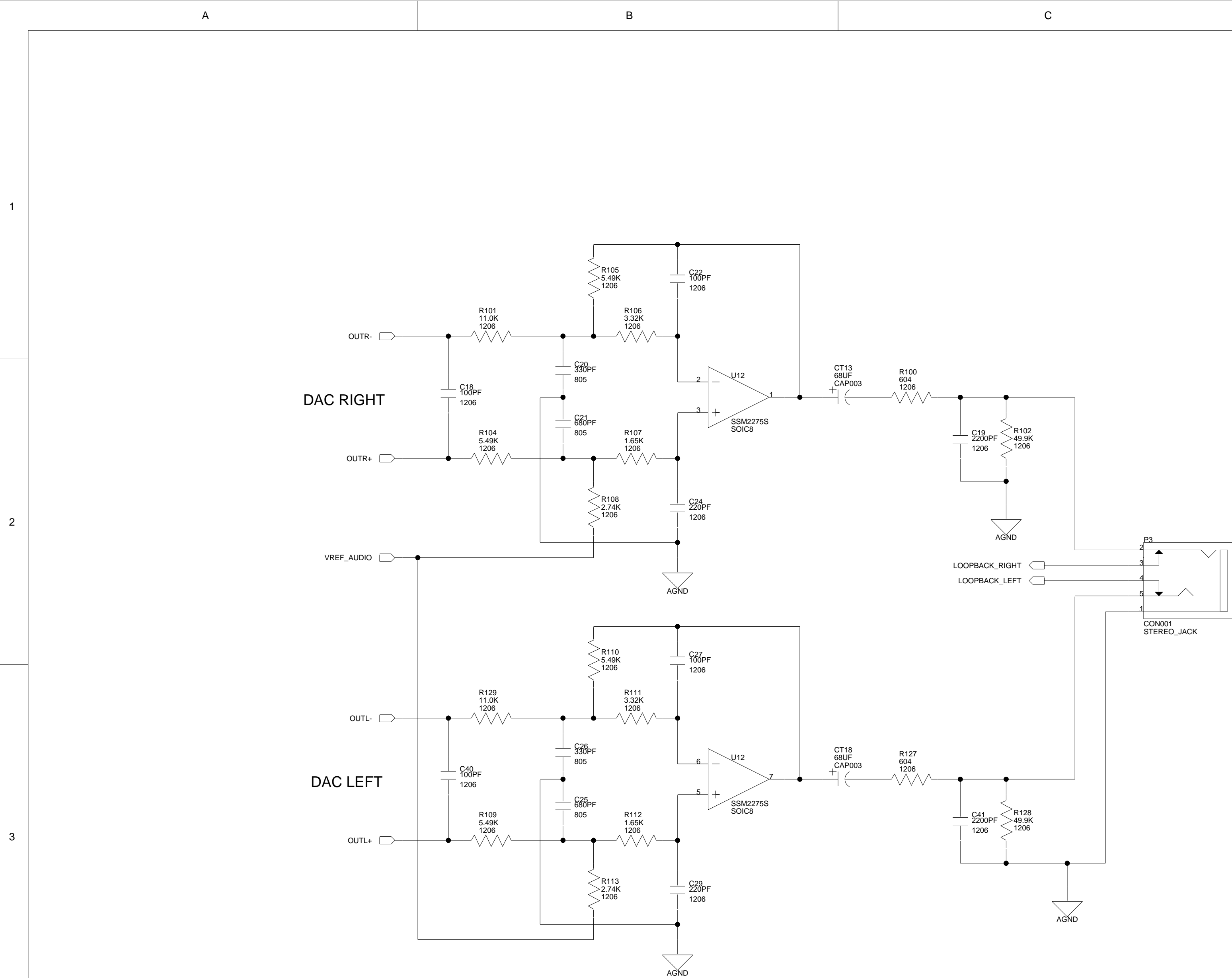

А

В

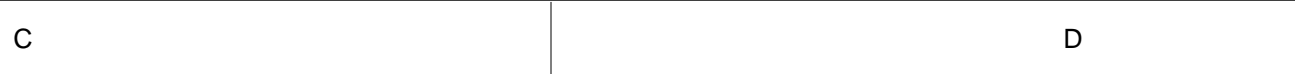

|             |      |             | ANALOG<br>DEVICES | 20 Cotto<br>Nashua<br>PH: 1-80 | on Road<br>, NH 03063<br>00-ANALOO | SD    |   |      |         | 4  |
|-------------|------|-------------|-------------------|--------------------------------|------------------------------------|-------|---|------|---------|----|
| Approvals   | Date | Title<br>AD | SP-TS101 EZ-KIT   | LITE                           | - AUD                              |       |   | /IPL | IFIEF   | ۲S |
| Drawn       |      |             |                   |                                |                                    |       |   |      |         |    |
| Checked     |      | Size<br>C   | Board No.         | A0163                          | 3-2001                             |       |   |      | Rev 1.3 |    |
| Engineering |      | Date        | 7-15-2002_16:24   |                                |                                    | Sheet | 7 | of   | 17      |    |
| С           |      |             |                   |                                | D                                  |       |   |      |         |    |

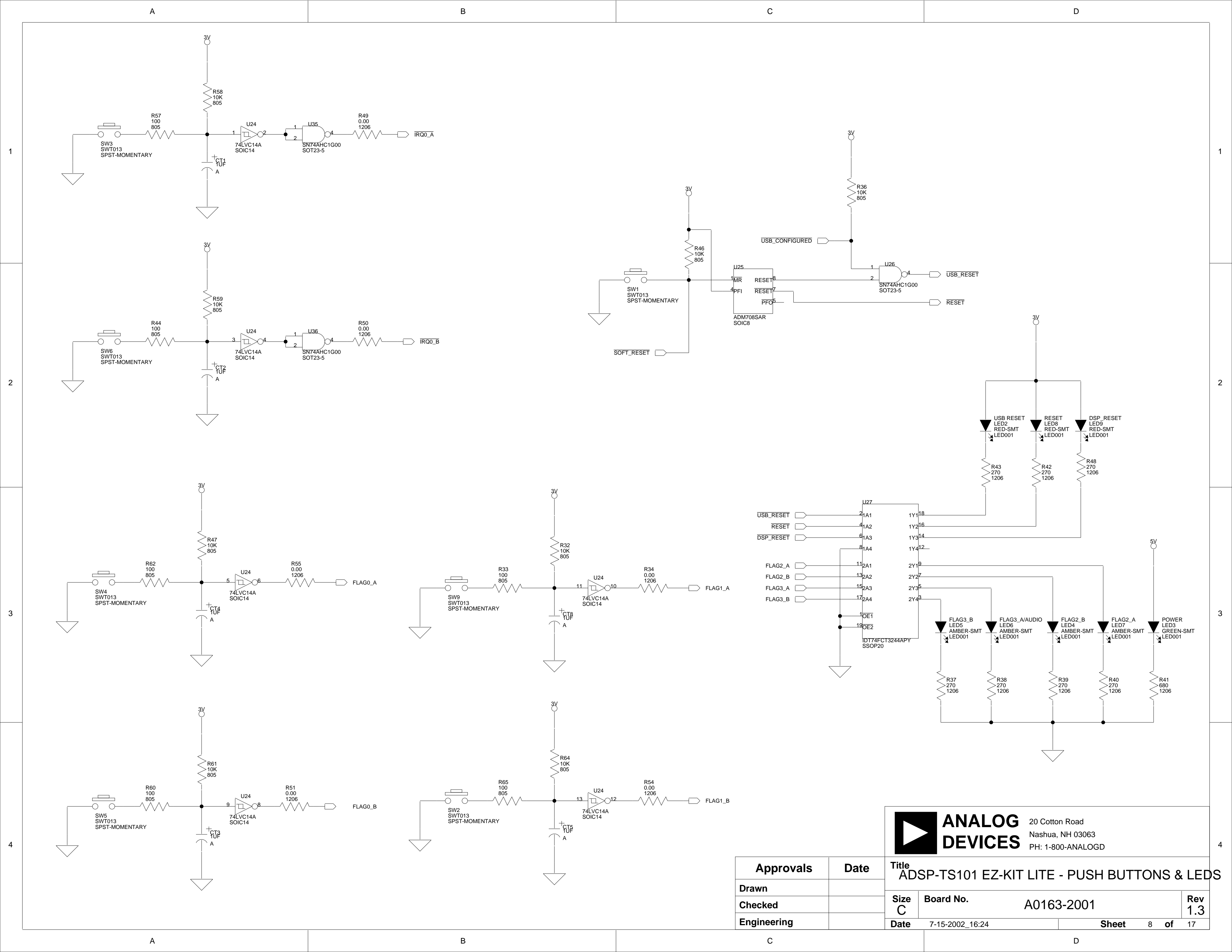

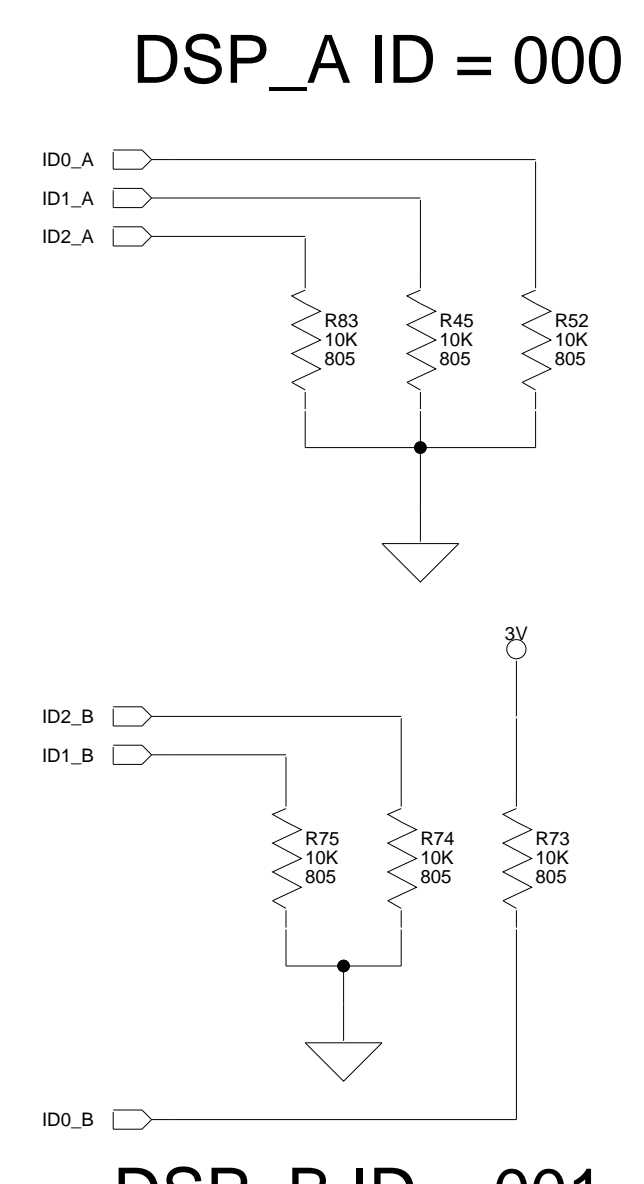

А

А

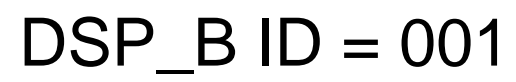

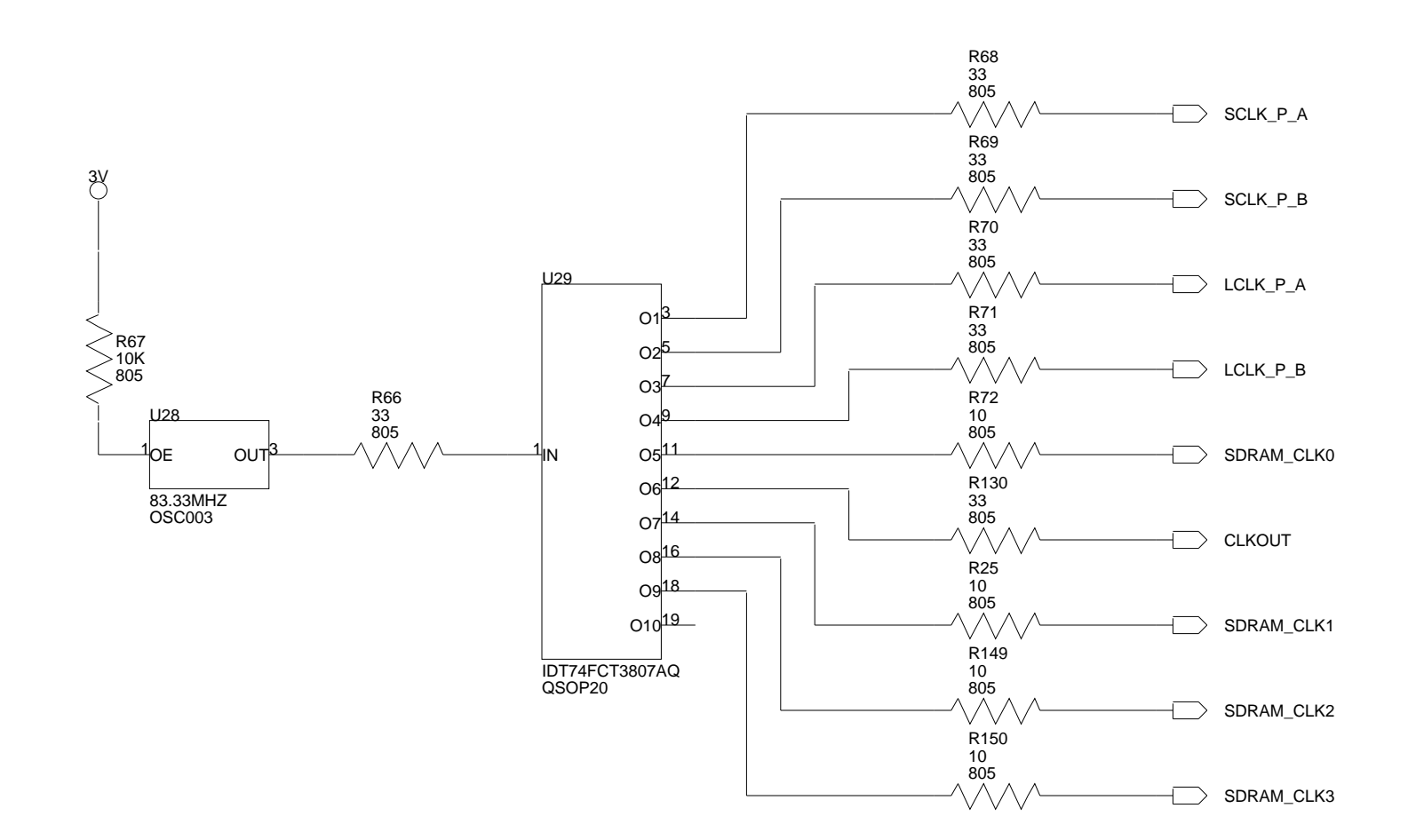

В

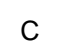

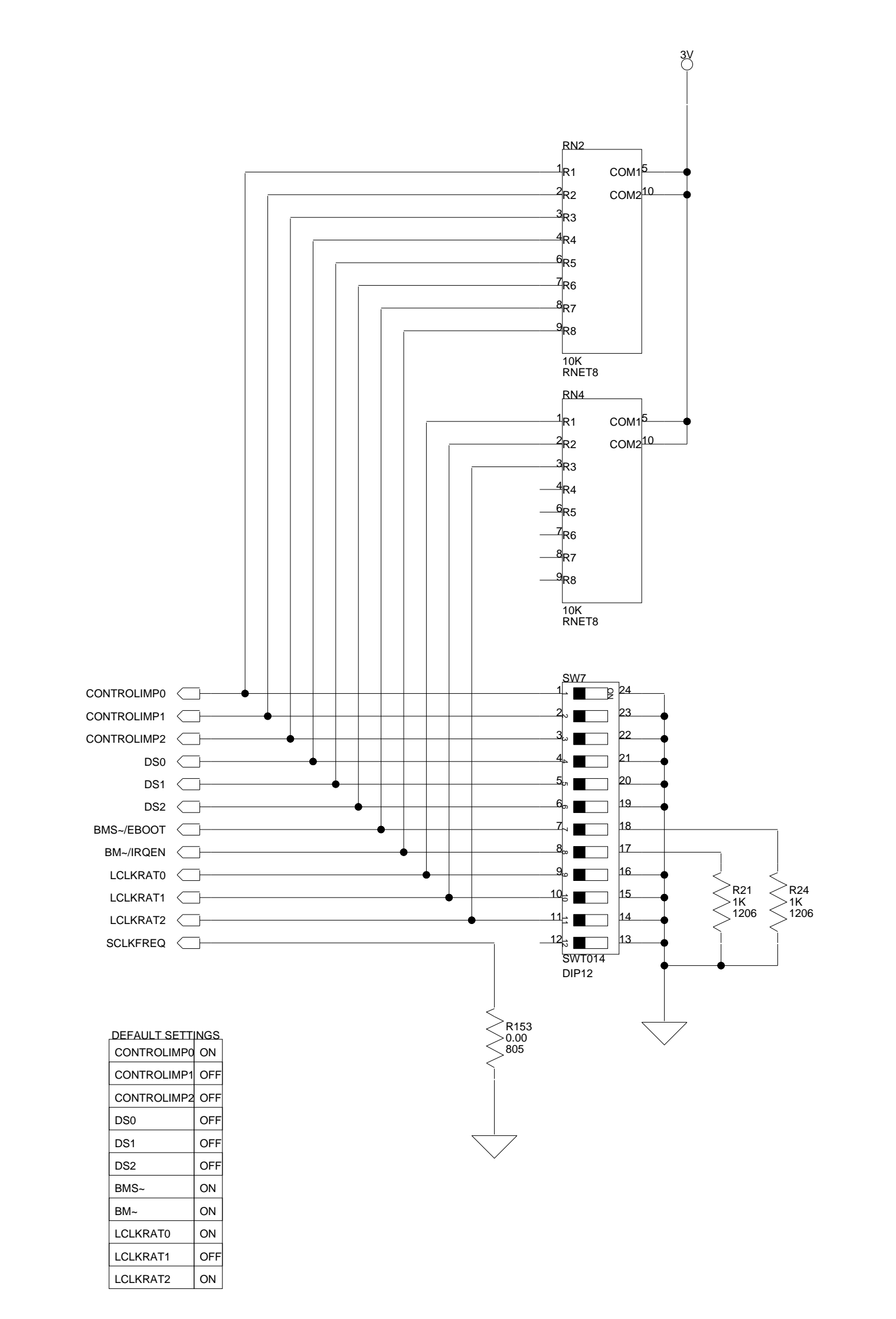

|             |      |           | ANALOG<br>DEVICES | 20 Cotton R<br>Nashua, NH<br>PH: 1-800-A | oad<br>I 03063<br>NALOGD |    |     |         |
|-------------|------|-----------|-------------------|------------------------------------------|--------------------------|----|-----|---------|
| Approvals   | Date | Title     | ADSP-TS101 EZ     | -KIT LITI                                | E - CONFIG               | UR | ATI | ON      |
| Drawn       |      |           |                   |                                          |                          |    |     |         |
| Checked     |      | Size<br>C | Board No.         | A0163-2                                  | 2001                     |    |     | Rev 1.3 |
| Engineering |      | Date      | 7-15-2002_16:24   |                                          | Sheet                    | 9  | of  | 17      |
| C           |      |           |                   |                                          | D                        |    |     |         |

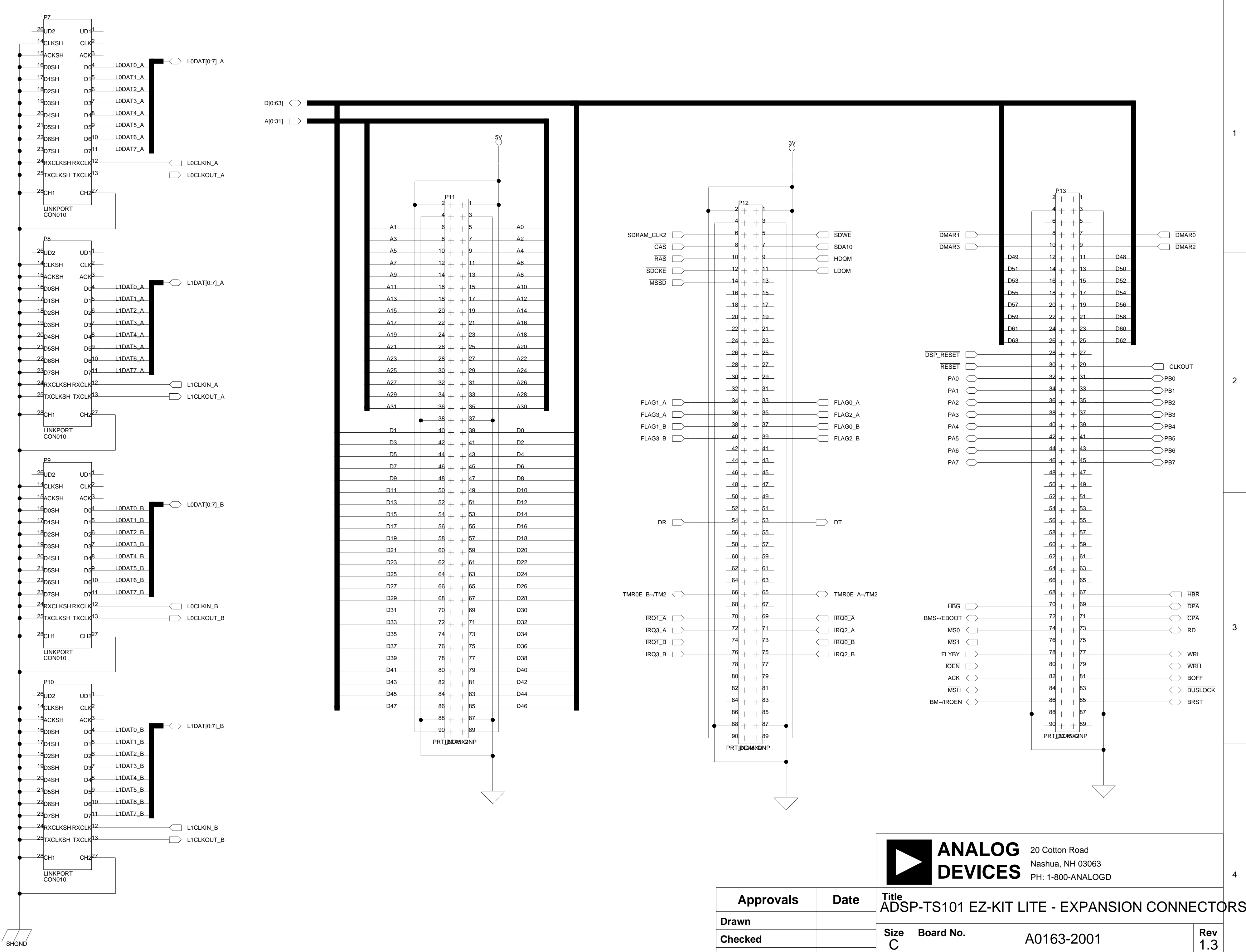

В

А

4

1

2

3

А

С

Engineering

С

Date

7-15-2002\_16:24

D

D

Sheet

10 **of** 17

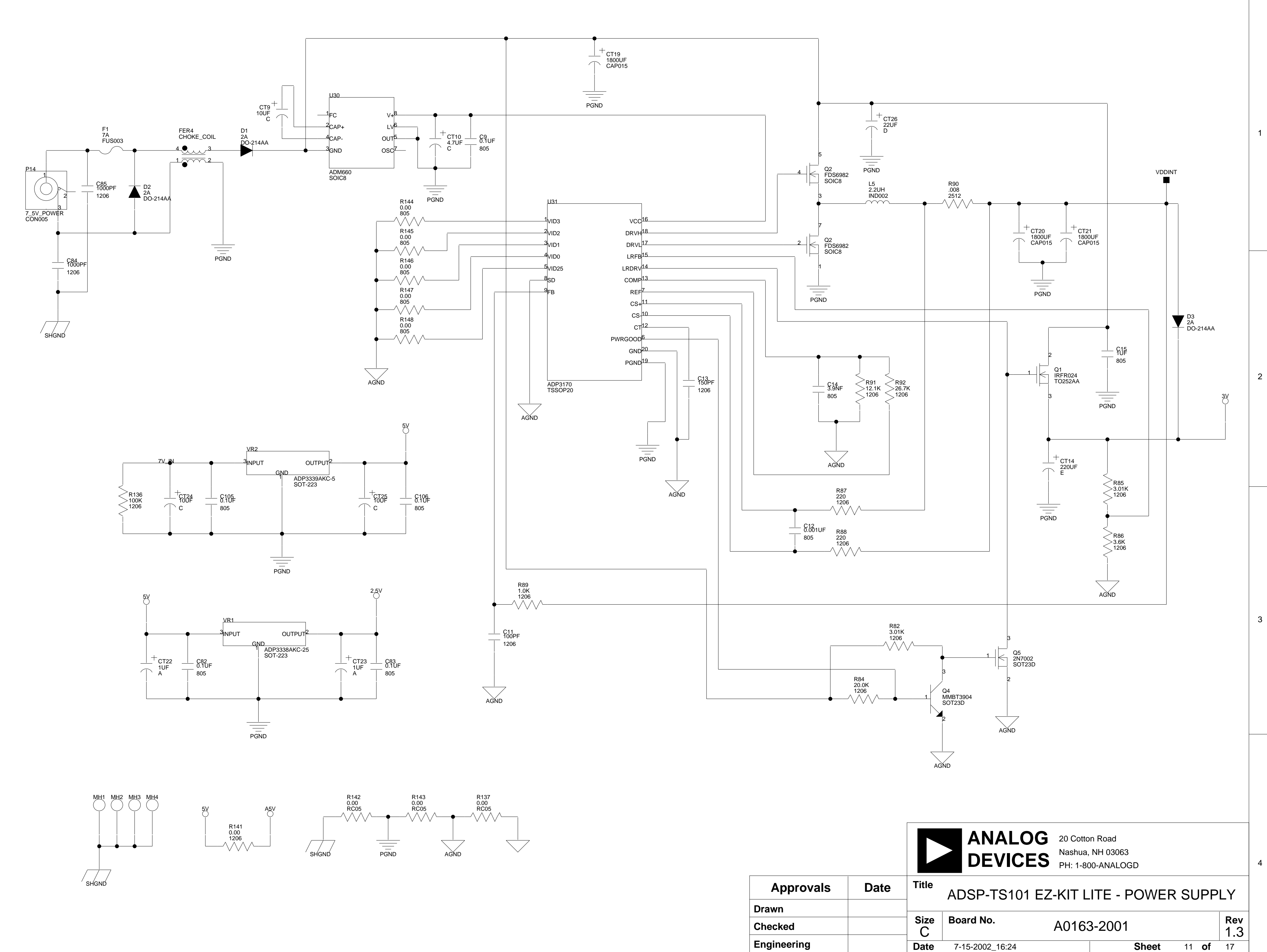

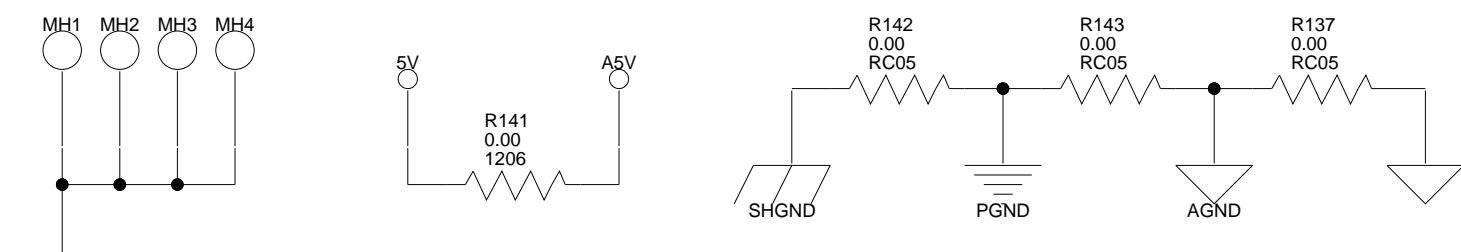

В

А

1

2

3

4

А

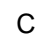

С

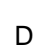

D

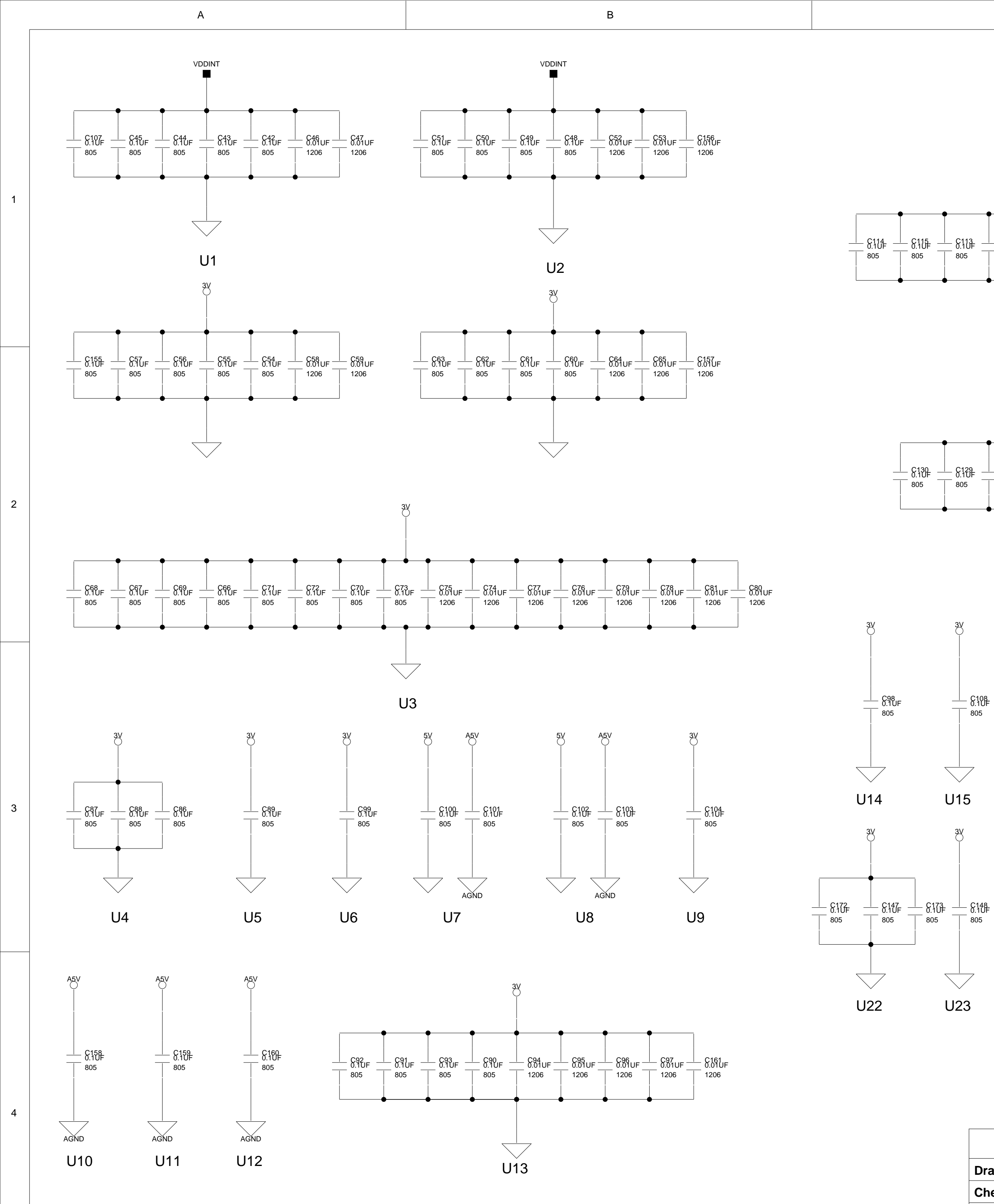

А

В

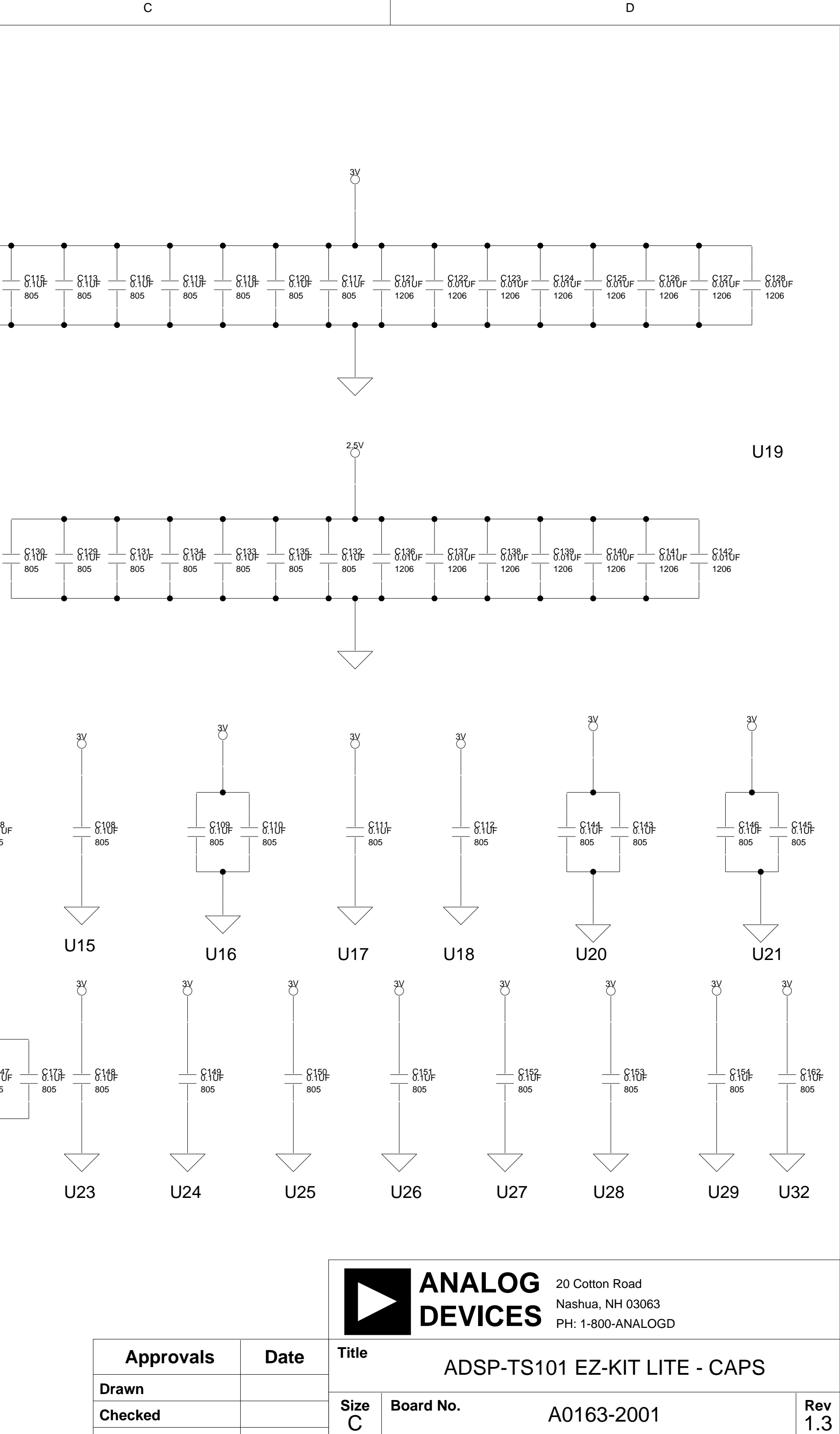

С

Date

7-15-2002\_16:24

Engineering

12 **of** 17

Sheet

D

4

2

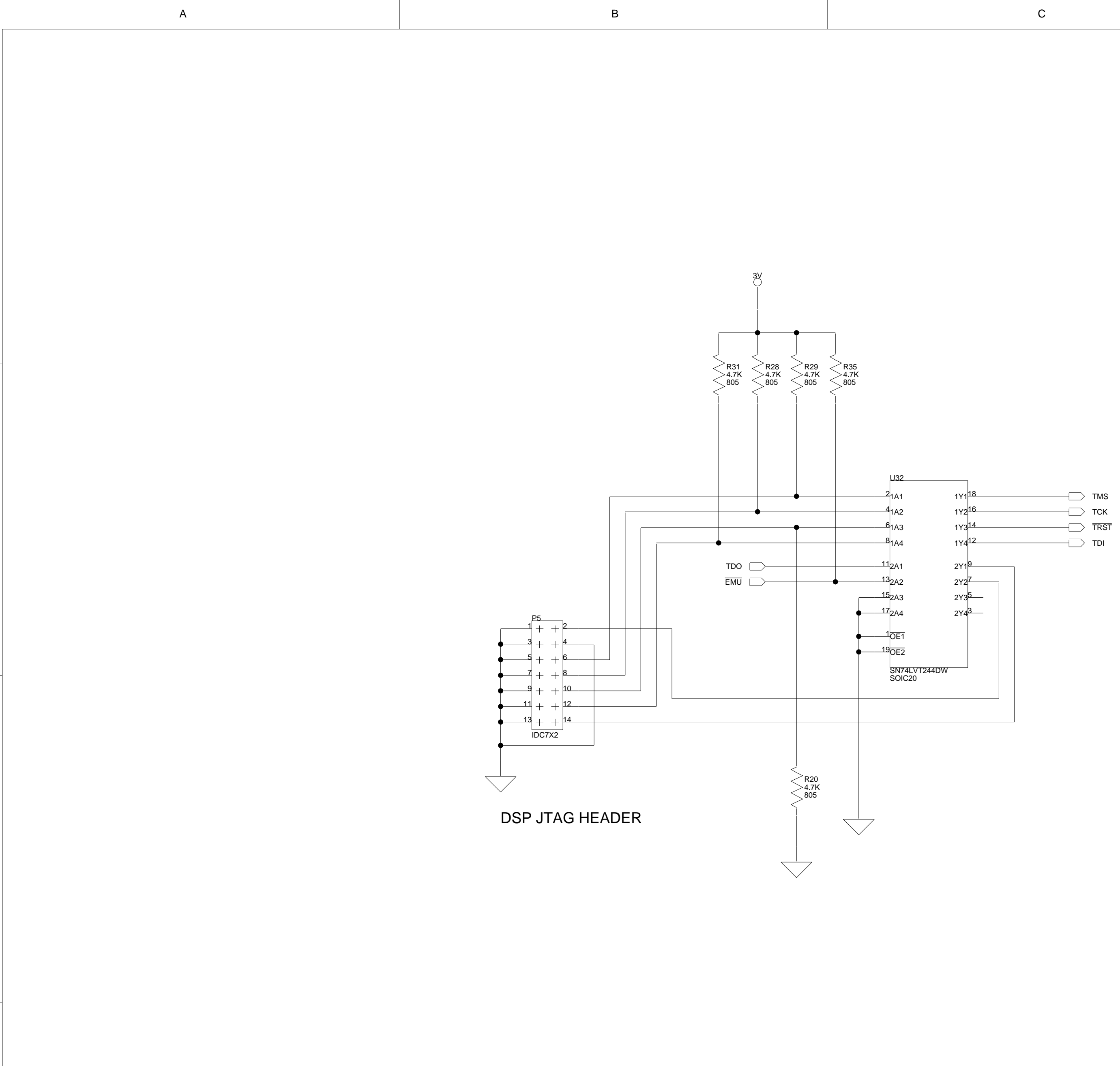

А

В

| C | D |
|---|---|
|   |   |

|                |           | ANALOG<br>DEVICES             | 20 Cotton Road<br>Nashua, NH 03063<br>PH: 1-800-ANALOGD |              |    |  |  |  |  |
|----------------|-----------|-------------------------------|---------------------------------------------------------|--------------|----|--|--|--|--|
| Approvals Date | Title     | ADSP-TS101 EZ-KIT LITE - JTAG |                                                         |              |    |  |  |  |  |
| Drawn          |           |                               |                                                         |              | 1  |  |  |  |  |
| Checked        | Size<br>C | ize Board No. A0163-2001      |                                                         |              |    |  |  |  |  |
| Engineering    | Date      | 7-15-2002_16:25               | Sheet                                                   | 13 <b>of</b> | 13 |  |  |  |  |

D

С

## I INDEX

## Symbols

-BMS, boot memory select pin, 2-3, 3-3

## A

AD1854, x AD1871, x, 2-7 Add New Hardware Wizard, Windows 98, 1**-8** address data controls (ADC), 3-5 ADSP-TS101S processor boot modes, 3-6 core speed, 3-2, 3-7 core voltage, 3-2 digital drive strength, 3-5 external memory, 2-3 external port (EP), xi Flash memory, 2-3 input clock, 3-2 internal memory, 2-3 interrupt modes, 3-6 interrupt pins, 3-10 link port, 3-5 memory map, 2-3 pm memory restrictions, 2-2 programmable FLAG pins, 3-10 reset, 3-9

audio analog-to-digital converter (ADC), 2-7 connectors (P2, P3), 3-12 control signals, 2-8 digital-to-analog converter (DAC), 2-7 interface, 2-7 see also AD1854 and AD1871

## B

bill of materials, A-1 boot mode switch (SW7), xi, 3-6 booting ADSP-TS101S processor, 3-3

## С

clock frequency, 3-7 mode, 3-7 mode settings, 3-7 configuration registers, 2-6 connecting, EZ-KIT Lite board, 1-5 connectors, 1-6, 3-3, 3-11 P10 (link port), 3-13 P11 (expansion interface), 3-3, 3-13 P12 (expansion interface), 3-3 P13 (expansion interface), 3-3 P14 (power), 1-6, 3-14 P2 (audio), 3-12 P3 (audio), 3-12 P4 (USB), 1-7, 3-12 P5 (JTAG), 3-12 P7 (link port), 3-13 P8 (link port), 3-13 P9 (link port), 3-13 contents, EZ-KIT Lite package, 1-1 control impedance selection, 3-5 conventions, manual, xix converters, 2-7 customer support, xiv

## D

data bus (D23-0), 2-8 Device Manager window, 1-16 DIP switch (SW7), 1-6, 3-4 drive strength selection, 3-5

## E

electrostatic discharge, 1-2 example programs, 2-8 expansion interface, 3-3, 3-13 external interrupts, 2-6 memory, xi, 2-6 memory, see also SDRAM port (EP), xi, 3-3 EZ-KIT Lite board architecture, 3-2 features, x

#### F

features, EZ-KIT Lite board, x FLAG LEDs (LED7-LED4), 3-9 pins, 3-9, 3-10 push buttons (SW2, SW4, SW5, SW9), 3-10 FLAG0, programmable flag pin, 2-5 FLAG0\_A (SW4), 2-5, 3-10 FLAG0\_B (SW5), 2-5, 3-10 FLAG1, 2-5 FLAG1\_A, 2-5 FLAG1\_A (SW9), 3-10 FLAG1\_B (SW2), 2-5, 3-10 FLAG2, 3-9 FLAG2\_A (LED7), 2-5, 3-9 FLAG2\_B (LED4), 2-5, 3-9 FLAG3, 2-8, 3-9 FLAG3\_A (LED6), 2-5, 3-9 FLAG3\_B (LED5), 2-5, 3-9 Flash memory, xi, 2-6, 3-3 main, 2-3 secondary, 2-3 Flash Programmer utility, 2-8 Found New Hardware Wizard Windows 2000, 1-14 FPGA, 2-8

#### G

general-purpose IO, xi

#### Η

Help, online, xvii, 2-8

## I

installation, summary, 1-3
installing
EZ-KIT Lite USB driver, 1-7
VisualDSP++ and EZ-KIT Lite
license, 1-5
VisualDSP++ and EZ-KIT Lite
software, 1-4
interface connectors, xi
interrupt
enable settings, 3-6
pins, 2-6
push buttons (SW3, SW6), 3-10
IRQ3-0 interrupt pins, 2-6, 3-11

## J

JTAG connector, 3-4 emulation port, 3-4 header (P5), 3-12 programming cable, 2-7 jumper settings, 1-6

#### L

LEDs, 1-6, 3-8 LED1 (USB monitor), 1-16, 1-17, 3-8 LED2 (USB reset), 1-6, 3-9 LED3 (power), 1-6, 3-9 LED4 (FLAG pin), 2-5, 3-9 LED5 (FLAG pin), 2-5, 3-9 LED6 (FLAG pin), 2-5, 3-9 LED7 (FLAG pin), 2-5, 3-9 LED8 (master reset), 1-6, 1-16, 3-9 LED9 (DSP RESET), 1-7, 1-15, 1-16, 3-9 license restrictions, 2-2 link port connectors (P7, P8, P9, and P10), 3-13 outputs (LINK), 3-5 loader file, 2-7

#### Μ

master reset (LED8), 3-9 memory map, see ADSP-TS101S processor

#### 0

oscillator, 3-7

#### Р

P12 (expansion interface), 3-13 P13 (expansion interface), 3-13 package contents, 1-1 PC configuration, 1-3 parallel port, 2-7 power connector (P14), 3-14 connector pinout, 3-14 LED (LED3), 3-9 supply specifications, 3-14 processor memory map, see ADSP-TS101S processor programmable FLAG pins, 2-5 see also push buttons push buttons, 3-8, 3-10

#### INDEX

see also SW

#### R

registering, this product, 1-2, 1-5 reset LEDs (LED2, LED8, LED9), 3-9 push button (SW1), 3-10

## S

SDRAM, x, xi, 2-3, 2-4, 3-3 SDRCON registers, 2-4 setting EZ-KIT Lite hardware, 1-5 specifications, power supply, 3-14 SQCTL registers, 2-5 SQSTAT registers, 2-5 starting VisualDSP++, 1-17 SW1 (reset push button), 3-10 SW2 (FLAG pin), 2-5, 3-10 SW3 (interrupt pin), 2-6, 3-10, 3-11 SW4 (FLAG pin), 2-5, 3-10 SW5 (FLAG pin), 2-5, 3-10 SW6 (interrupt pin), 2-6, 3-10, 3-11 SW7 (DIP switch), xi, 3-4 SW9 (FLAG pin), 2-5, 3-10 SYSCON registers, 2-4 system architecture, EZ-KIT Lite board, 3-2 PC requirements, 1-3

#### Т

Target Options dialog box, 2-4

#### U

USB cable, 1-2 connector (P4), 3-12 debug interface, 3-12 driver installation, Windows 2000, 1-12 driver installation, Windows 98, 1-8 driver installation, Windows XP, 1-13 interface reset (LED2), 3-9 monitor (LED1), 1-17, 3-8 port, 1-7, 1-13

#### V

verifying USB driver installation, 1-15 VisualDSP++ documentation, xviii installation, 1-4 license, 1-5 online Help, xvii requirements, 1-3 starting, 1-17 voltage regulators, xi

## INDEX

## INDEX